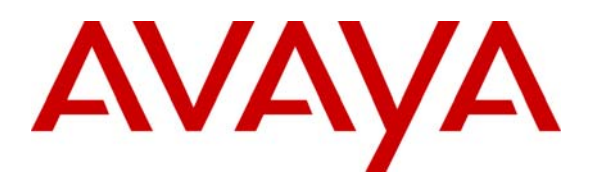

Avaya Solution & Interoperability Test Lab

## Application Notes for Configuring Sagem-Interstar XMediusFAX SP Edition with Avaya Aura<sup>™</sup> Communication Manager and Avaya Aura<sup>™</sup> SIP Enablement Services via SIP Trunking Interface - Issue 1.0

### Abstract

These Application Notes describe the procedures for configuring the Sagem-Interstar XMediusFAX SP Edition with Avaya Aura<sup>TM</sup> Communication Manager and Avaya Aura<sup>TM</sup> SIP Enablement Services (SES) using a SIP trunk.

XMediusFAX is a software based fax server that sends and receives fax calls over an IP network. In the tested configuration, XMediusFAX interoperates with the Avaya Aura<sup>TM</sup> Communication Manager and the Avaya Aura<sup>TM</sup> SIP Enablement Services to send/receive faxes using SIP trunks and T.38 fax protocol between XMediusFAX and the Avaya SIP infrastructure.

Information in these Application Notes has been obtained through DevConnect compliance testing and additional technical discussions. Testing was conducted via the DevConnect Program at the Avaya Solution and Interoperability Test Lab.

### 1. Introduction

These Application Notes describe the procedures for configuring the Sagem-Interstar XMediusFAX Service Provider (SP) Edition with Avaya Aura<sup>™</sup> Communication Manager and Avaya Aura<sup>™</sup> SIP Enablement Services (SES) using SIP trunks.

XMediusFAX is a software based fax server that sends and receives fax calls over an IP network. In the tested configuration, XMediusFAX interoperates with the Communication Manager and the SIP Enablement Services to send/receive faxes using SIP trunks and T.38 protocol between XMediusFAX and the Avaya SIP infrastructure.

#### **1.1. Interoperability Compliance Testing**

The compliance test tested interoperability between XMediusFAX and the Communication Manager and the SIP Enablement Services by making intra-site and inter-site fax calls to and from XMediusFAX. The XMediusFAX server connects (at each of the two sites in the test configuration) to the Communication Manager and the SIP Enablement Services via SIP trunks (see **Section 2** for detailed configuration). Specifically, the following fax operations were tested in the setup for the compliance test:

- Fax from/to XMediusFAX to/from fax machine at local site
- Fax from/to XMediusFAX to/from fax machine at remote site
- Fax from/to XMediusFAX to/from XMediusFAX server at remote site

In the compliance test, Site A and Site B were connected by both ISDN-PRI trunks and SIP trunks. The inter-site calls were tested by using either of these 2 types of trunks between sites.

Faxes were sent with various page lengths, resolutions and at various fax data speeds. For capacity, a large number of 2-page faxes were continuously sent between the two XMediusFAX servers across sites. Serviceability testing included verifying proper operation/recovery from failed cables, unavailable resources, restarts of the Communication Manager and the SIP Enablement Services as well as XMediusFAX reboots. Fax calls were also tested with different Avaya Media Gateway media resources to process the fax data. This included the TN2302AP IP Media Processor (MedPro) circuit pack and the TN2602AP IP Media Processor circuit pack in the Avaya G650 Media Gateway, as well as the integrated Voice over Internet Protocol (VoIP) engine of the Avaya G350 Media Gateway.

#### 1.2. Support

For technical support on XMediusFAX, contact Sagem-Interstar at:

- Phone: (888) 766-1668
- Email: support@sagem-interstar.com

## 2. Configuration

**Figure 1** illustrates the configuration used in these Application Notes. In the sample configuration, two sites are connected via direct SIP trunks and ISDN-PRI trunks. Faxes can be sent between the two sites using either of these two trunk groups.

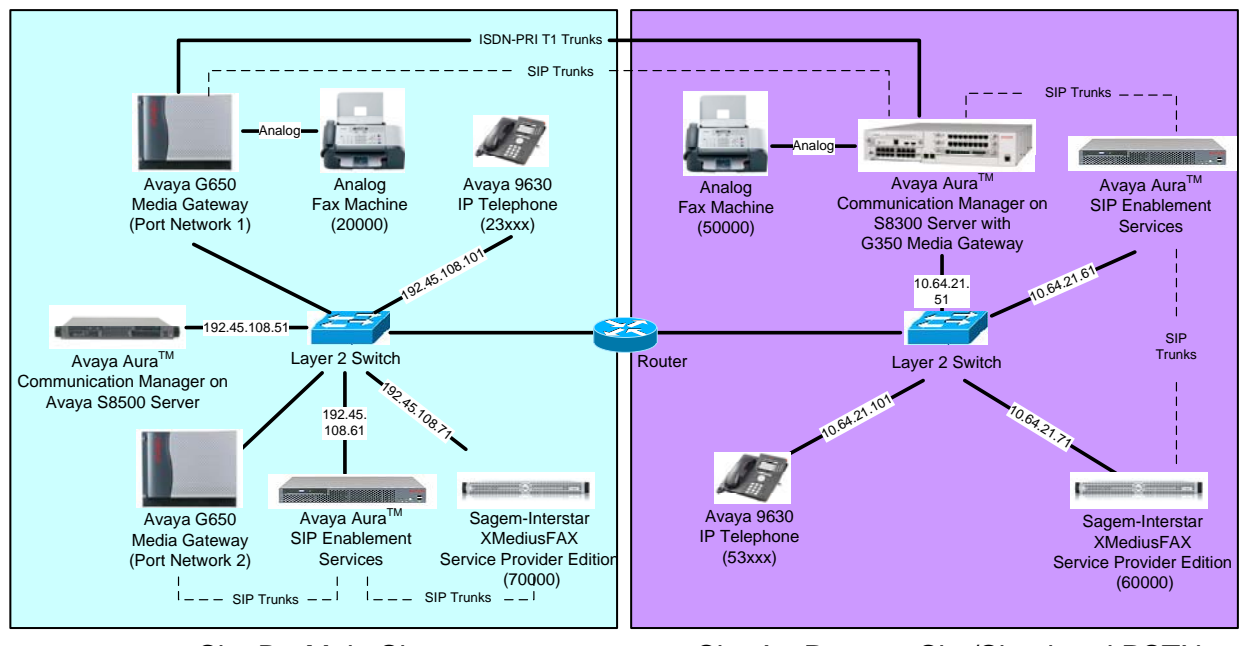

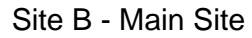

Site A - Remote Site/Simulated PSTN

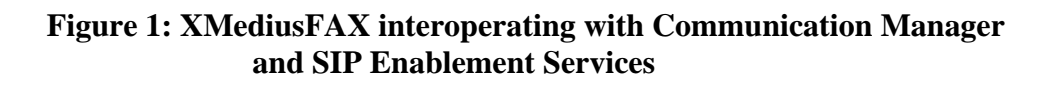

Located at Site B is a SIP Enablement Services server and an Avaya S8500 Server running Communication Manager with two Avaya G650 Media Gateways. Each media gateway is configured as a separate port network in separate IP network regions. XMediusFAX at this site is running on a Windows 2003 Server and communicates to the Avaya SIP infrastructure (Communication Manager and SIP Enablement Services) via SIP trunks whose signaling is terminated on a CLAN circuit pack in port network 2. The media resources required by the trunk are provided by the IP Media Processor (MedPro) circuit pack. Two versions of the IP MedPro circuit pack were tested in this configuration: TN2302AP and TN2602AP. Endpoints at this site include Avaya 9600 Series IP Telephones (with SIP and H.323 firmware) and an analog fax machine.

Located at Site A is an SIP Enablement Services server and an Avaya S8300 Server running Communication Manager in an Avaya G350 Media Gateway. XMediusFAX at this site is also running on a Windows 2003 Server and communicates to the Avaya SIP infrastructure (Communication Manager and SIP Enablement Services) via SIP trunks. On the Avaya G350 Media Gateway, the signaling and media resources needed to support SIP trunks are integrated directly on the media gateway processor. Endpoints at this site include an Avaya 1600 Series IP Telephone

YTC; Reviewed: SPOC 3/12/2010 Solution & Interoperability Test Lab Application Notes ©2010 Avaya Inc. All Rights Reserved. 3 of 41 SagemCM521SIP (with H.323 firmware), Avaya 9600 Series IP Telephones (with H.323 firmware and SIP firmware), and an analog fax machine.

Although the IP telephones are not involved in the faxing operations, they are present in the configuration to verify that VoIP telephone calls are not affected by the FoIP faxing operations and vice versa.

Outbound fax calls originating from XMediusFAX are sent to the SIP Enablement Services server first, then from the SIP Enablement Services to the Communication Manager, via the configured SIP trunks. Based on the dialed digits, the Communication Manager will direct the calls to the local fax machine, or the inter-site trunks (ISDN-PRI or SIP) to reach the remote site. Inbound fax calls terminating to XMediusFAX from the local fax machine or from the remote site are first received by the Communication Manager. The Communication Manager then directs the calls to XMediusFAX via the configured SIP trunks.

### 3. Equipment and Software Validated

The following equipment and software/firmware were used for the sample configuration provided:

| Equipment                                                                                                | Software/Firmware                                                     |
|----------------------------------------------------------------------------------------------------|-----------------------------------------------------------------------|
| Avaya S8500 Server running Avaya<br>Aura <sup>TM</sup> Communication Manager (Site B)                    | R5.2.1 SP1 (R015x.02.1.016.4-17959)                                   |
| Avaya G650 Media Gateway (Site B)<br>- 2 CLANs<br>- 2 IP MedPros – TN2302AP<br>- 2 IP MedPros – TN2602AP | TN799DP - HW01 FW24<br>TN2302AP - HW20 FW120<br>TN2602AP - HW02 FW051 |
| Avaya Aura <sup>™</sup> SIP Enablement Services (Site B)                                                 | 5.2.1.016.4                                                           |
| Avaya S8300 Server running Avaya<br>Aura <sup>™</sup> Communication Manager (Site A)                     | R5.2.1 SP1 (R015x.02.1.016.4-17959)                                   |
| Avaya G350 Media Gateway (Site A)                                                                        | 30.10.4                                                               |
| Avaya Aura <sup>™</sup> SIP Enablement Services (Site A)                                                 | 5.2.1.016.4                                                           |
| Avaya 1608 IP Telephone (H.323)                                                                          | 1.100                                                                 |
| Avaya 9620 IP Telephone (SIP)<br>Avaya 9630 IP Telephone (SIP)<br>Avaya 9630 IP Telephone (H.323)        | 2.2<br>2.2 & 2.0<br>3.0                                               |
| Analog Fax Machines                                                                                      | -                                                                     |
| Sagem-Interstar XMediusFAX SP Edition<br>Fax Server running on Windows 2003<br>Server                    | 6.5 with patch XMFSP_6.5.0.127                                        |

### 4. Configure Avaya Aura<sup>™</sup> Communication Manager

This section describes the Communication Manager configuration necessary to interoperate with XMediusFAX. It focuses on the configuration of the SIP trunks connecting XMediusFAX to the Avaya SIP infrastructure with the following assumptions:

- Procedures necessary to support SIP and connectivity to Avaya SES have been performed as described in [3], including all SIP phones at each site.
- All other components are assumed to be in place and previously configured, including the SIP and ISDN-PRI trunk groups that connect both sites.

The procedures for configuring Communication Manager include the following areas:

- Verify Communication Manager license (Step 1)
- Identify IP Interfaces (Step 2)
- Administer IP network regions (Steps 3 6)
- Administer IP codec set (Steps 7 8)
- Administer SIP signaling group (Step 9)
- Administer SIP trunk group (Steps 10 11)
- Administer public unknown numbering (Step 12)
- Administer route pattern (Step 13)
- Administer AAR analysis (Steps 14 15)
- Turn on Media Shuffling on cross-site SIP trunks (Step 16)

The configuration of the Communication Manager was performed using the System Access Terminal (SAT). After the completion of the configuration, perform a **save translation** command to make the changes permanent.

The examples shown in this section refer to Site B. Unless specified otherwise, these same steps also apply to Site A using values appropriate for Site A from **Figure 1**.

| ιp | Description                                                                                                    |                                                                                                    |            |         |  |  |  |  |  |  |  |  |
|----|----------------------------------------------------------------------------------------------------|----------------------------------------------------------------------------------------------------|------------|---------|--|--|--|--|--|--|--|--|
| 1. | <b>Communication Manager License</b><br>Use the <b>display system-parameters customer-options</b> command to verify that the                                                                                                    |                                                                                                    |            |         |  |  |  |  |  |  |  |  |
|    |                                                                                                    |                                                                                                    |            |         |  |  |  |  |  |  |  |  |
|    | Communication Manager ligance has manager permissions for factures illustrated in these                                                                                                    |                                                                                                    |            |         |  |  |  |  |  |  |  |  |
|    | Communication Manager license has proper permissions for features illustrated in these                                                                                                    |                                                                                                    |            |         |  |  |  |  |  |  |  |  |
|    | Application Notes. Navigate to <b>Page 2</b> , and verify that there is sufficient remaining                                                                                                    |                                                                                                    |            |         |  |  |  |  |  |  |  |  |
|    | capacity for SIP trunks by comparing the Maximum Administered SIP Trunks field                                                                                                    |                                                                                                    |            |         |  |  |  |  |  |  |  |  |
|    | value with the corresponding value in the <b>USED</b> column.                                                                                                    |                                                                                                    |            |         |  |  |  |  |  |  |  |  |
|    | value with the corresponding value in the CDLD coration                                                                                                    |                                                                                                    |            |         |  |  |  |  |  |  |  |  |
|    |                                                                                                    |                                                                                                    |            |         |  |  |  |  |  |  |  |  |
|    | The license file installed on the system controls the maximum                                                                                                    | permitte                                                                                                    | ed. If the | here is |  |  |  |  |  |  |  |  |
|    | insufficient capacity, contact an authorized Ayaya salas representative to make the                                                                                                    |                                                                                                    |            |         |  |  |  |  |  |  |  |  |
|    | insufficient capacity, contact an authorized Avaya sales representative to make the                                                                                                    |                                                                                                    |            |         |  |  |  |  |  |  |  |  |
|    | appropriate changes.                                                                                                    |                                                                                                    |            |         |  |  |  |  |  |  |  |  |
|    | uppropriate enunges.                                                                                                    |                                                                                                    |            |         |  |  |  |  |  |  |  |  |
|    |                                                                                                    |                                                                                                    |            |         |  |  |  |  |  |  |  |  |
|    | change system-parameters customer-options                                                                                                    | Page                                                                                                    | 2 of       | 11      |  |  |  |  |  |  |  |  |
|    | OPTIONAL FEATURES                                                                                                    |                                                                                                    |            |         |  |  |  |  |  |  |  |  |
|    | TP PORT CADACITIES                                                                                                    | USED                                                                                                    |            |         |  |  |  |  |  |  |  |  |
|    |                                                                                                    | 0022                                                                                                    |            |         |  |  |  |  |  |  |  |  |
|    | Maximum Administered H.323 Trunks: 800                                                                                                    | 100                                                                                                    |            |         |  |  |  |  |  |  |  |  |
|    | Maximum Administered H.323 Trunks: 800<br>Maximum Concurrently Registered IP Stations: 1800                                                                                                    | 100<br>0 1                                                                                                    |            |         |  |  |  |  |  |  |  |  |
|    | Maximum Administered H.323 Trunks: 800<br>Maximum Concurrently Registered IP Stations: 1800<br>Maximum Administered Remote Office Trunks: 0                                                                                                    | 100<br>0 1<br>0                                                                                                    |            |         |  |  |  |  |  |  |  |  |
|    | Maximum Administered H.323 Trunks: 800<br>Maximum Concurrently Registered IP Stations: 1800<br>Maximum Administered Remote Office Trunks: 0<br>Maximum Concurrently Registered Remote Office Stations: 0                                                                                                    | 100<br>0<br>0                                                                                                    |            |         |  |  |  |  |  |  |  |  |
|    | Maximum Administered H.323 Trunks: 800<br>Maximum Concurrently Registered IP Stations: 1800<br>Maximum Administered Remote Office Trunks: 0<br>Maximum Concurrently Registered Remote Office Stations: 0<br>Maximum Concurrently Registered IP eCons: 0                                                                                                    | 100<br>0<br>0<br>0<br>0                                                                                                    |            |         |  |  |  |  |  |  |  |  |
|    | Maximum Administered H.323 Trunks: 800<br>Maximum Concurrently Registered IP Stations: 1800<br>Maximum Administered Remote Office Trunks: 0<br>Maximum Concurrently Registered Office Stations: 0<br>Maximum Concurrently Registered IP eCons: 0<br>Max Concur Registered Unauthenticated H.323 Stations: 0                                                                                                    | 100<br>0<br>0<br>0<br>0<br>0<br>0                                                                                             |            |         |  |  |  |  |  |  |  |  |
|    | Maximum Administered H.323 Trunks: 800<br>Maximum Concurrently Registered IP Stations: 1800<br>Maximum Administered Remote Office Trunks: 0<br>Maximum Concurrently Registered Remote Office Stations: 0<br>Maximum Concurrently Registered IP eCons: 0<br>Max Concur Registered Unauthenticated H.323 Stations: 0<br>Maximum Video Capable H.323 Stations: 0                                                                                                    | 100<br>1<br>0<br>0<br>0<br>0<br>0<br>0<br>0                                                                                   |            |         |  |  |  |  |  |  |  |  |
|    | Maximum Administered H.323 Trunks: 800<br>Maximum Concurrently Registered IP Stations: 1800<br>Maximum Administered Remote Office Trunks: 0<br>Maximum Concurrently Registered Office Stations: 0<br>Maximum Concurrently Registered IP eCons: 0<br>Max Concur Registered Unauthenticated H.323 Stations: 0<br>Maximum Video Capable H.323 Stations: 0<br>Maximum Video Capable IP Softphones: 0                                                                                                    | 100<br>0 1<br>0<br>0<br>0<br>0<br>0<br>0<br>0<br>0                                                                            |            |         |  |  |  |  |  |  |  |  |
|    | Maximum Administered H.323 Trunks: 800<br>Maximum Concurrently Registered IP Stations: 1800<br>Maximum Administered Remote Office Trunks: 0<br>Maximum Concurrently Registered Remote Office Stations: 0<br>Maximum Concurrently Registered IP eCons: 0<br>Max Concur Registered Unauthenticated H.323 Stations: 0<br>Maximum Video Capable H.323 Stations: 0<br>Maximum Video Capable IP Softphones: 0<br>Maximum Administered SIP Trunks: 800                                                                                                    | 100<br>1<br>0<br>0<br>0<br>0<br>0<br>0<br>0<br>232                                                                            |            |         |  |  |  |  |  |  |  |  |
|    | Maximum Administered H.323 Trunks: 800<br>Maximum Concurrently Registered IP Stations: 1800<br>Maximum Administered Remote Office Trunks: 0<br>Maximum Concurrently Registered IP eCons: 0<br>Maximum Concurrently Registered IP eCons: 0<br>Max Concur Registered Unauthenticated H.323 Stations: 0<br>Maximum Video Capable H.323 Stations: 0<br>Maximum Video Capable IP Softphones: 0<br>Maximum Administered SIP Trunks: 800<br>Maximum Administered Ad-hoc Video Conferencing Ports: 0                                                                                                    | 100<br>1<br>0<br>0<br>0<br>0<br>0<br>232<br>0                                                                                 |            |         |  |  |  |  |  |  |  |  |
|    | Maximum Administered H.323 Trunks: 800<br>Maximum Concurrently Registered IP Stations: 1800<br>Maximum Administered Remote Office Trunks: 0<br>Maximum Concurrently Registered Remote Office Stations: 0<br>Maximum Concurrently Registered IP eCons: 0<br>Max Concur Registered Unauthenticated H.323 Stations: 0<br>Maximum Video Capable H.323 Stations: 0<br>Maximum Video Capable IP Softphones: 0<br>Maximum Administered SIP Trunks: 800<br>Maximum Administered Ad-hoc Video Conferencing Ports: 0<br>Maximum Number of DS1 Boards with Echo Cancellation: 0                                                                                               | 100<br>1<br>0<br>0<br>0<br>0<br>0<br>232<br>0<br>0                                                                            |            |         |  |  |  |  |  |  |  |  |
|    | Maximum Administered H.323 Trunks: 800<br>Maximum Concurrently Registered IP Stations: 1800<br>Maximum Administered Remote Office Trunks: 0<br>Maximum Concurrently Registered IP eCons: 0<br>Maximum Concurrently Registered IP eCons: 0<br>Max Concur Registered Unauthenticated H.323 Stations: 0<br>Maximum Video Capable H.323 Stations: 0<br>Maximum Video Capable IP Softphones: 0<br>Maximum Administered SIP Trunks: 800<br>Maximum Administered Ad-hoc Video Conferencing Ports: 0<br>Maximum Number of DS1 Boards with Echo Cancellation: 0<br>Maximum TN2501 VAL Boards: 10                                                                            | 100<br>1<br>0<br>0<br>0<br>0<br>0<br>232<br>0<br>0<br>1                                                                       |            |         |  |  |  |  |  |  |  |  |
|    | Maximum Administered H.323 Trunks: 800<br>Maximum Concurrently Registered IP Stations: 1800<br>Maximum Administered Remote Office Trunks: 0<br>Maximum Concurrently Registered Remote Office Stations: 0<br>Maximum Concurrently Registered IP eCons: 0<br>Max Concur Registered Unauthenticated H.323 Stations: 0<br>Maximum Video Capable H.323 Stations: 0<br>Maximum Video Capable IP Softphones: 0<br>Maximum Administered Ad-hoc Video Conferencing Ports: 0<br>Maximum Number of DS1 Boards with Echo Cancellation: 0<br>Maximum TN2501 VAL Boards: 10<br>Maximum Media Gateway VAL Sources: 0                                                              | 100<br>1<br>0<br>0<br>0<br>0<br>0<br>232<br>0<br>0<br>1<br>0                                                                  |            |         |  |  |  |  |  |  |  |  |
|    | Maximum Administered H.323 Trunks: 800<br>Maximum Concurrently Registered IP Stations: 1800<br>Maximum Administered Remote Office Trunks: 0<br>Maximum Concurrently Registered IP eCons: 0<br>Maximum Concurrently Registered IP eCons: 0<br>Maximum Video Capable H.323 Stations: 0<br>Maximum Video Capable H.323 Stations: 0<br>Maximum Video Capable IP Softphones: 0<br>Maximum Administered SIP Trunks: 800<br>Maximum Administered Ad-hoc Video Conferencing Ports: 0<br>Maximum Number of DS1 Boards with Echo Cancellation: 0<br>Maximum Media Gateway VAL Sources: 0<br>Maximum TN2602 Boards with 80 VoIP Channels: 128                                 | 100<br>1<br>0<br>0<br>0<br>0<br>0<br>0<br>232<br>0<br>0<br>1<br>0<br>0<br>0<br>0<br>0<br>0<br>0<br>0<br>0<br>0<br>0<br>0<br>0 |            |         |  |  |  |  |  |  |  |  |
|    | Maximum Administered H.323 Trunks: 800<br>Maximum Concurrently Registered IP Stations: 1800<br>Maximum Administered Remote Office Trunks: 0<br>Maximum Concurrently Registered IP eCons: 0<br>Maximum Concurrently Registered IP eCons: 0<br>Maximum Concurrently Registered IP eCons: 0<br>Maximum Video Capable H.323 Stations: 0<br>Maximum Video Capable IP Softphones: 0<br>Maximum Administered SIP Trunks: 800<br>Maximum Administered SIP Trunks: 800<br>Maximum Number of DS1 Boards with Echo Cancellation: 0<br>Maximum TN2501 VAL Boards: 10<br>Maximum TN2602 Boards with 320 VoIP Channels: 128<br>Maximum TN2602 Boards with 320 VoIP Channels: 128 | 100<br>1<br>0<br>1<br>0<br>0<br>0<br>0<br>232<br>0<br>0<br>1<br>0<br>0<br>2<br>2<br>2                                         |            |         |  |  |  |  |  |  |  |  |

|                                                                                                    |         |                            | Descrij                                     | otion    |                       |            |         |
|----------------------------------------------------------------------------------------------------|---------|----------------------------|---------------------------------------------|----------|-----------------------|------------|---------|
| IP Interfaces                                                                                                    |         |                            |                                             |          |                       |            |         |
| <ul> <li>Use the list ip-interface all command to identify which IP interfaces are located which network region. The example below shows the IP interfaces used in the compliance test. All interfaces in cabinet 01 (port network 1) as indicated in the field are in IP network region 1 as indicated in the Net Rgn field. These interface are highlighted below. Testing with the TN2302AP and TN2602AP circuit pack were done separately. When testing with the TN2302AP, the TN2602AP was</li> </ul> |         |                            |                                             |          |                       |            |         |
| defined                                                                                                    | using t | the chang                  | e node-names ip o                           | comma    | nd.                   | Pag        | je l    |
|                                                                                                    |         |                            | IP INTERFACES                               | i        |                       |            |         |
| ON Type                                                                                                    | Slot (  | Code/Sfx                   | Node Name/<br>IP-Address                    | Mask     | Gateway Node          | Net<br>Rgn | VLAN    |
| y MEDPRO                                                                                                    | 01A02 1 | TN2302                     | <br>MEDPRO1A<br>192.45.108.54               | /24      | Gateway001            | 1          | n       |
| y C-LAN                                                                                                    | 01A03 1 | TN799 D                    | CLAN1A<br>192.45.108.55                     | /24      | Gateway001            | 1          | n       |
| y MEDPRO                                                                                                    | 02A02 7 | TN2302                     | MEDPRO2A<br>192.45.108.56                   | /24      | Gateway001            | 2          | n       |
| y C-LAN                                                                                                    | 02A03 1 | TN799 D                    | CLAN2A<br>192.45.108.57                     | /24      | Gateway001            | 2          | n       |
| n MEDPRO                                                                                                    | 02A04 T | TN2602                     | <b>192.45.108.58</b><br>MEDPRO2A-2          | /24      | Gateway001            | 2          | n       |
| <ul> <li>Node N</li> <li>commat</li> </ul>                                                                                                    | ames i  | in the above               | ve screen are define                        | ed using | g the <b>change n</b> | ode-na     | imes ip |
| change nod                                                                                                    | e-names | s ip                       | TO NODE NAM                                 |          | Pag                   | e 1 d      | of 2    |
| Name<br>CLAN1A<br>CLAN2A                                                                                                    |         | IP A<br>192.45<br>192.45   | IP NODE NAM<br>ddress<br>.108.55<br>.108.57 | IE O     |                       |            |         |
| CM-A<br>MEDPRO1A<br>MEDPRO1A-2                                                                                                    |         | 10.64.<br>192.45<br>192.45 | 21.41<br>.108.54<br>.108.58<br>108.56       |          |                       |            |         |
| MEDEROZA                                                                                                    |         | 102 45                     | 108 50                                      |          |                       |            |         |

|             | Description                                                                                                    |  |  |  |  |  |  |  |
|-------------|----------------------------------------------------------------------------------------------------|--|--|--|--|--|--|--|
| Ι           | P Network Region – Region 1                                                                                                    |  |  |  |  |  |  |  |
| Г           | The configuration of the IP network regions (Steps $3 - 6$ ) is assumed to be already in                                                                                                    |  |  |  |  |  |  |  |
| p           | blace and is included here for clarity. At Site B, the Avaya S8500 Server, the Avaya                                                                                                    |  |  |  |  |  |  |  |
| C           | G650 Media Gateway comprising port network 1, and all IP endpoints were located in                                                                                                    |  |  |  |  |  |  |  |
| n           | network region 1 using the parameters described below. Use the <b>display in-network-</b>                                                                                                    |  |  |  |  |  |  |  |
| r           | <b>region</b> command to view these settings. The example below shows the values used for                                                                                                    |  |  |  |  |  |  |  |
| +1          | he compliance test                                                                                                    |  |  |  |  |  |  |  |
| -           | The Authoritative Domain field was configured to match the domain name                                                                                                    |  |  |  |  |  |  |  |
| -           | a sonfigured on Aveve SES. In this configuration, the domain name is <b>business con</b>                                                                                                    |  |  |  |  |  |  |  |
|             | This name and the "Energy" has den of SID manual in the form this ID                                                                                                    |  |  |  |  |  |  |  |
|             | I his name appears in the From header of SIP messages originating from this IP                                                                                                    |  |  |  |  |  |  |  |
|             | region.                                                                                                    |  |  |  |  |  |  |  |
| -           | A descriptive name was entered for the <b>Name</b> field.                                                                                                    |  |  |  |  |  |  |  |
| -           | <b>IP-IP Direct Audio</b> (Media Shuffling) was enabled to allow audio traffic to be ser                                                                                                    |  |  |  |  |  |  |  |
|             | directly between IP endpoints without using media resources in the Avaya Media                                                                                                    |  |  |  |  |  |  |  |
|             | Gateway. This was done for both intra-region and inter-region IP-IP Direct Audio                                                                                                    |  |  |  |  |  |  |  |
|             | This is the default setting. Media Shuffling can be further restricted at the trunk le                                                                                                    |  |  |  |  |  |  |  |
|             | on the <b>Signaling Group</b> form.                                                                                                    |  |  |  |  |  |  |  |
|             |                                                                                                    |  |  |  |  |  |  |  |
| -           | The <b>Codec Set</b> field was set to the IP codec set to be used for calls within this IP                                                                                                    |  |  |  |  |  |  |  |
| •           | • The <b>Codec Set</b> field was set to the IP codec set to be used for calls within this IP network region. In this case, IP codec set <b>1</b> was selected.                                                                                                    |  |  |  |  |  |  |  |
| •           | <ul> <li>The Codec Set field was set to the IP codec set to be used for calls within this IP network region. In this case, IP codec set <i>I</i> was selected.</li> <li>The default values were used for all other fields.</li> </ul>                                                                                                    |  |  |  |  |  |  |  |
| -           | <ul> <li>The Codec Set field was set to the IP codec set to be used for calls within this IP network region. In this case, IP codec set <i>1</i> was selected.</li> <li>The default values were used for all other fields.</li> </ul>                                                                                                    |  |  |  |  |  |  |  |
|             | <ul> <li>The Codec Set field was set to the IP codec set to be used for calls within this IP network region. In this case, IP codec set <i>I</i> was selected.</li> <li>The default values were used for all other fields.</li> </ul>                                                                                                    |  |  |  |  |  |  |  |
| •<br>A      | <ul> <li>The Codec Set field was set to the IP codec set to be used for calls within this IP network region. In this case, IP codec set <i>1</i> was selected.</li> <li>The default values were used for all other fields.</li> <li>At Site A, all IP components were located in IP network region 1 and the IP network egion was configured in the same manner as shown below.</li> </ul>                                                                                                    |  |  |  |  |  |  |  |
| A<br>r      | <ul> <li>The Codec Set field was set to the IP codec set to be used for calls within this IP network region. In this case, IP codec set <i>I</i> was selected.</li> <li>The default values were used for all other fields.</li> <li>At Site A, all IP components were located in IP network region 1 and the IP network egion was configured in the same manner as shown below.</li> </ul>                                                                                                    |  |  |  |  |  |  |  |
| ■<br>A<br>r | <ul> <li>The Codec Set field was set to the IP codec set to be used for calls within this IP network region. In this case, IP codec set <i>I</i> was selected.</li> <li>The default values were used for all other fields.</li> <li>At Site A, all IP components were located in IP network region 1 and the IP network region was configured in the same manner as shown below.</li> </ul>                                                                                                    |  |  |  |  |  |  |  |
| •<br>A<br>r | <ul> <li>The Codec Set field was set to the IP codec set to be used for calls within this IP network region. In this case, IP codec set <i>I</i> was selected.</li> <li>The default values were used for all other fields.</li> <li>At Site A, all IP components were located in IP network region 1 and the IP network egion was configured in the same manner as shown below.</li> <li>display ip-network-region 1 IP NETWORK REGION</li> </ul>                                                                                                    |  |  |  |  |  |  |  |
|             | <ul> <li>The Codec Set field was set to the IP codec set to be used for calls within this IP network region. In this case, IP codec set <i>I</i> was selected.</li> <li>The default values were used for all other fields.</li> <li>At Site A, all IP components were located in IP network region 1 and the IP network region was configured in the same manner as shown below.</li> <li>display ip-network-region 1 IP NETWORK REGION Page 1 of IP NETWORK REGION Page 1 of IP NETWORK REGION Authoritative Domain: husiness com</li> </ul>                                                                                                    |  |  |  |  |  |  |  |
|             | <ul> <li>The Codec Set field was set to the IP codec set to be used for calls within this IP network region. In this case, IP codec set <i>I</i> was selected.</li> <li>The default values were used for all other fields.</li> <li>At Site A, all IP components were located in IP network region 1 and the IP network region was configured in the same manner as shown below.</li> <li>display ip-network-region 1 IP NETWORK REGION Page 1 of IP NETWORK REGION Region: 1 Location: Authoritative Domain: business.com Name: PN1</li> </ul>                                                                                                    |  |  |  |  |  |  |  |
|             | <ul> <li>The Codec Set field was set to the IP codec set to be used for calls within this IP network region. In this case, IP codec set <i>I</i> was selected.</li> <li>The default values were used for all other fields.</li> <li>At Site A, all IP components were located in IP network region 1 and the IP network region was configured in the same manner as shown below.</li> <li>display ip-network-region 1 Page 1 of IP NETWORK REGION Region: 1 Location: Authoritative Domain: business.com Name: PN1 MEDIA PARAMETERS Intra-region IP-IP Direct Audio: yes</li> </ul>                                                                                                    |  |  |  |  |  |  |  |
|             | <ul> <li>The Codec Set field was set to the IP codec set to be used for calls within this IP network region. In this case, IP codec set I was selected.</li> <li>The default values were used for all other fields.</li> <li>At Site A, all IP components were located in IP network region 1 and the IP network egion was configured in the same manner as shown below.</li> <li>display ip-network-region 1 Page 1 of IP NETWORK REGION Region: 1 Location: Authoritative Domain: business.com Name: PN1</li> <li>MEDIA PARAMETERS Intra-region IP-IP Direct Audio: yes Codec Set: 1 Inter-region IP-IP Direct Audio: yes UDP Port Min: 2048 IP Audio Hairpinning? n</li> </ul>                                                                                                    |  |  |  |  |  |  |  |
|             | <ul> <li>The Codec Set field was set to the IP codec set to be used for calls within this IP network region. In this case, IP codec set <i>I</i> was selected.</li> <li>The default values were used for all other fields.</li> <li>At Site A, all IP components were located in IP network region 1 and the IP network egion was configured in the same manner as shown below.</li> <li>display ip-network-region 1 Page 1 of IP NETWORK REGION Region: 1 Location: Authoritative Domain: business.com Name: PN1</li> <li>MEDIA PARAMETERS Intra-region IP-IP Direct Audio: yes Codec Set: 1 Inter-region IP-IP Direct Audio: yes UDP Port Min: 2048 IP Audio Hairpinning? n</li> </ul>                                                                                                    |  |  |  |  |  |  |  |
| •<br>A<br>r | <ul> <li>The Codec Set field was set to the IP codec set to be used for calls within this IP network region. In this case, IP codec set <i>I</i> was selected.</li> <li>The default values were used for all other fields.</li> <li>At Site A, all IP components were located in IP network region 1 and the IP network egion was configured in the same manner as shown below.</li> <li>display ip-network-region 1 Page 1 of IP NETWORK REGION Region: 1</li> <li>Location: Authoritative Domain: business.com Name: PN1</li> <li>MEDIA PARAMETERS Intra-region IP-IP Direct Audio: yes Codec Set: 1 Inter-region IP-IP Direct Audio: yes UDP Port Min: 2048 IP Audio Hairpinning? n UDP Port Max: 3329</li> <li>DIFFSERV/TOS PARAMETERS RTCP Reporting Enabled? y Call Control PHB Value: 46 RTCP MONITOR SERVER PARAMETERS</li> </ul>                                                                                                    |  |  |  |  |  |  |  |
|             | <ul> <li>The Codec Set field was set to the IP codec set to be used for calls within this IP network region. In this case, IP codec set <i>I</i> was selected.</li> <li>The default values were used for all other fields.</li> <li>At Site A, all IP components were located in IP network region 1 and the IP network egion was configured in the same manner as shown below.</li> <li>display ip-network-region 1 Page 1 of IP NETWORK REGION Region: 1</li> <li>Location: Authoritative Domain: business.com Name: PN1</li> <li>MEDIA PARAMETERS Intra-region IP-IP Direct Audio: yes Codec Set: 1 Inter-region IP-IP Direct Audio: yes UDP Port Min: 2048 IP Audio Hairpinning? n UDP Port Max: 3329</li> <li>DIFFSERV/TOS PARAMETERS RTCP Reporting Enabled? y Call Control PHB Value: 46 RTCP MONITOR SERVER PARAMETERS Audio PHB Value: 46 Use Default Server Parameters? y</li> </ul>                                                                                                    |  |  |  |  |  |  |  |
|             | <ul> <li>The Codec Set field was set to the IP codec set to be used for calls within this IP network region. In this case, IP codec set 1 was selected.</li> <li>The default values were used for all other fields.</li> <li>At Site A, all IP components were located in IP network region 1 and the IP network egion was configured in the same manner as shown below.</li> <li>display ip-network-region 1 Page 1 of IP NETWORK REGION Region: 1</li> <li>Location: Authoritative Domain: business.com Name: PN1</li> <li>MEDIA PARAMETERS Intra-region IP-IP Direct Audio: yes Codec Set: 1 Inter-region IP-IP Direct Audio: yes UDP Port Min: 2048 IP Audio Hairpinning? n UDP Port Max: 3329</li> <li>DIFFSERV/TOS PARAMETERS RTCP Reporting Enabled? y Call Control PHB Value: 46 RTCP MONITOR SERVER PARAMETERS Audio PHB Value: 46 Use Default Server Parameters? y Video PHB Value: 26</li> </ul>                                                                                                    |  |  |  |  |  |  |  |
|             | <ul> <li>The Codec Set field was set to the IP codec set to be used for calls within this IP network region. In this case, IP codec set 1 was selected.</li> <li>The default values were used for all other fields.</li> <li>At Site A, all IP components were located in IP network region 1 and the IP network egion was configured in the same manner as shown below.</li> <li>display ip-network-region 1 Page 1 of IP NETWORK REGION Region: 1 Location: Authoritative Domain: business.com Name: PN1 MEDIA PARAMETERS Intra-region IP-IP Direct Audio: yes Codec Set: 1 Intra-region IP-IP Direct Audio: yes UDP Port Min: 2048 IP Audio Hairpinning? n UDP Port Max: 3329</li> <li>DIFFSERV/TOS PARAMETERS RTCP Reporting Enabled? y Call Control PHB Value: 46 USE Default Server Parameters? y Video PHB Value: 26</li> <li>802.1P/Q PARAMETERS Call Control 802.ib Priority: 6</li> </ul>                                                                                                    |  |  |  |  |  |  |  |
|             | <ul> <li>The Codec Set field was set to the IP codec set to be used for calls within this IP network region. In this case, IP codec set <i>I</i> was selected.</li> <li>The default values were used for all other fields.</li> <li>At Site A, all IP components were located in IP network region 1 and the IP network egion was configured in the same manner as shown below.</li> <li>display ip-network-region 1 Page 1 of IP NETWORK REGION Region: 1 Location: Authoritative Domain: business.com Name: PNI</li> <li>MEDIA PARAMETERS Intra-region IP-IP Direct Audio: yes Codec Set: 1 Intra-region IP-IP Direct Audio: yes UDP Port Min: 2048 IP Audio Hairpinning? n UDP Port Max: 3329</li> <li>DIFFSERV/TOS PARAMETERS RTCP Reporting Enabled? y Call Control PHB Value: 46 Use Default Server Parameters? y Video PHB Value: 26</li> <li>802.1P/Q PARAMETERS Call Control 802.1p Priority: 6 Audio 802.1p Priority: 6 Audio 802.1p Priority: 6</li> </ul>                                                                                                    |  |  |  |  |  |  |  |
|             | <ul> <li>The Codec Set field was set to the IP codec set to be used for calls within this IP network region. In this case, IP codec set <i>I</i> was selected.</li> <li>The default values were used for all other fields.</li> <li>At Site A, all IP components were located in IP network region 1 and the IP network egion was configured in the same manner as shown below.</li> <li>display ip-network-region 1 Page 1 of IP NETWORK REGION Region: 1</li> <li>Location: Authoritative Domain: business.com Name: PN1</li> <li>MEDIA PARAMETERS Intra-region IP-IP Direct Audio: yes Codec Set: 1 Inter-region IP-IP Direct Audio: yes UDP Port Min: 2048 IP Audio Hairpinning? n</li> <li>UDP Port Max: 3329</li> <li>DIFFSERV/TOS PARAMETERS RTCP Reporting Enabled? y</li> <li>Call Control PHB Value: 46 Use Default Server Parameters? y</li> <li>Video PHB Value: 26</li> <li>802.1P/Q PARAMETERS</li> <li>Call Control PH Priority: 6         <ul> <li>Audio 802.1p Priority: 6</li></ul></li></ul>                                                                                             |  |  |  |  |  |  |  |
|             | <ul> <li>The Codec Set held was set to the IP codec set to be used for calls within this IP network region. In this case, IP codec set <i>I</i> was selected.</li> <li>The default values were used for all other fields.</li> <li>At Site A, all IP components were located in IP network region 1 and the IP network egion was configured in the same manner as shown below.</li> <li>display ip-network-region 1 Page 1 of IP NETWORK REGION Region: 1 Location: Authoritative Domain: business.com Name: PNI</li> <li>MEDIA PARAMETERS Intra-region IP-IP Direct Audio: yes Codec Set: 1 Inter-region IP-IP Direct Audio: yes UDP Port Min: 2048 IP Audio Hairpinning? n UDP Port Max: 3329</li> <li>DIFFSERV/TOS PARAMETERS RTCP Reporting Enabled? y Call Control PHB Value: 46 Use Default Server Parameters? Y Video PHB Value: 26</li> <li>802.1P/Q PARAMETERS Call Control 802.1p Priority: 6 Audio 802.1p Priority: 6 Yideo 802.1p Priority: 5 AUDIO RESOURCE RESERVATION PARAMETERS H.323 IP ENDPOINTS RSVP Enabled? n</li> </ul>                                                               |  |  |  |  |  |  |  |
|             | <ul> <li>The Codec Set field was set to the IP codec set to be used for calls within this IP network region. In this case, IP codec set <i>I</i> was selected.</li> <li>The default values were used for all other fields.</li> <li>At Site A, all IP components were located in IP network region 1 and the IP network egion was configured in the same manner as shown below.</li> <li>display ip-network-region 1 Page 1 of IP NETWORK REGION Region: 1 Location: Authoritative Domain: business.com Name: PNI</li> <li>MEDIA PARAMETERS Intra-region IP-IP Direct Audio: yes Codec Set: 1 Inter-region IP-IP Direct Audio: yes UDP Port Min: 2048 IP Audio Hairpinning? n UDP Port Max: 3329</li> <li>DIFFSERV/TOS PARAMETERS RTCP Reporting Enabled? y Call Control PHB Value: 46 RTCP MONITOR SERVER PARAMETERS Audio PHB Value: 26</li> <li>802.1P/Q PARAMETERS Call Control 802.1p Priority: 6 Audio 802.1p Priority: 6 Video 802.1p Priority: 5 AUDIO RESOURCE RESERVATION PARAMETERS H.323 IIP ENDPOINTS RSVP Enabled? n H.323 Link Bounce Recovery? y Idle Traffic Interval (sec): 20</li> </ul> |  |  |  |  |  |  |  |
|             | <ul> <li>The Codec Set field was set to the IP codec set to be used for calls within this IP network region. In this case, IP codec set I was selected.</li> <li>The default values were used for all other fields.</li> <li>At Site A, all IP components were located in IP network region 1 and the IP network egion was configured in the same manner as shown below.</li> <li>display ip-network-region 1 Page 1 of IP NETWORK REGION Region: 1 Location: Authoritative Domain: business.com Name: PNI</li> <li>MEDIA PARAMETERS Intra-region IP-IP Direct Audio: yes UDP Port Min: 2048 IP Audio Hairpinning? n UDP Port Max: 3329 DIFFSERV/TOS PARAMETERS RTCP Reporting Enabled? y</li> <li>Call Control PHB Value: 46 Use Default Server Parameters? y Video PHB Value: 26</li> <li>802.1P/Q PARAMETERS Call Control 802.1p Priority: 6 Nide 802.1p Priority: 5 AUDIO RESOURCE RESERVATION PARAMETERS H. 323 Link Bounce Recovery? y Idle Traffic Interval (sec): 5 Kage-Alive Interval (sec): 5</li> </ul>                                                                                         |  |  |  |  |  |  |  |

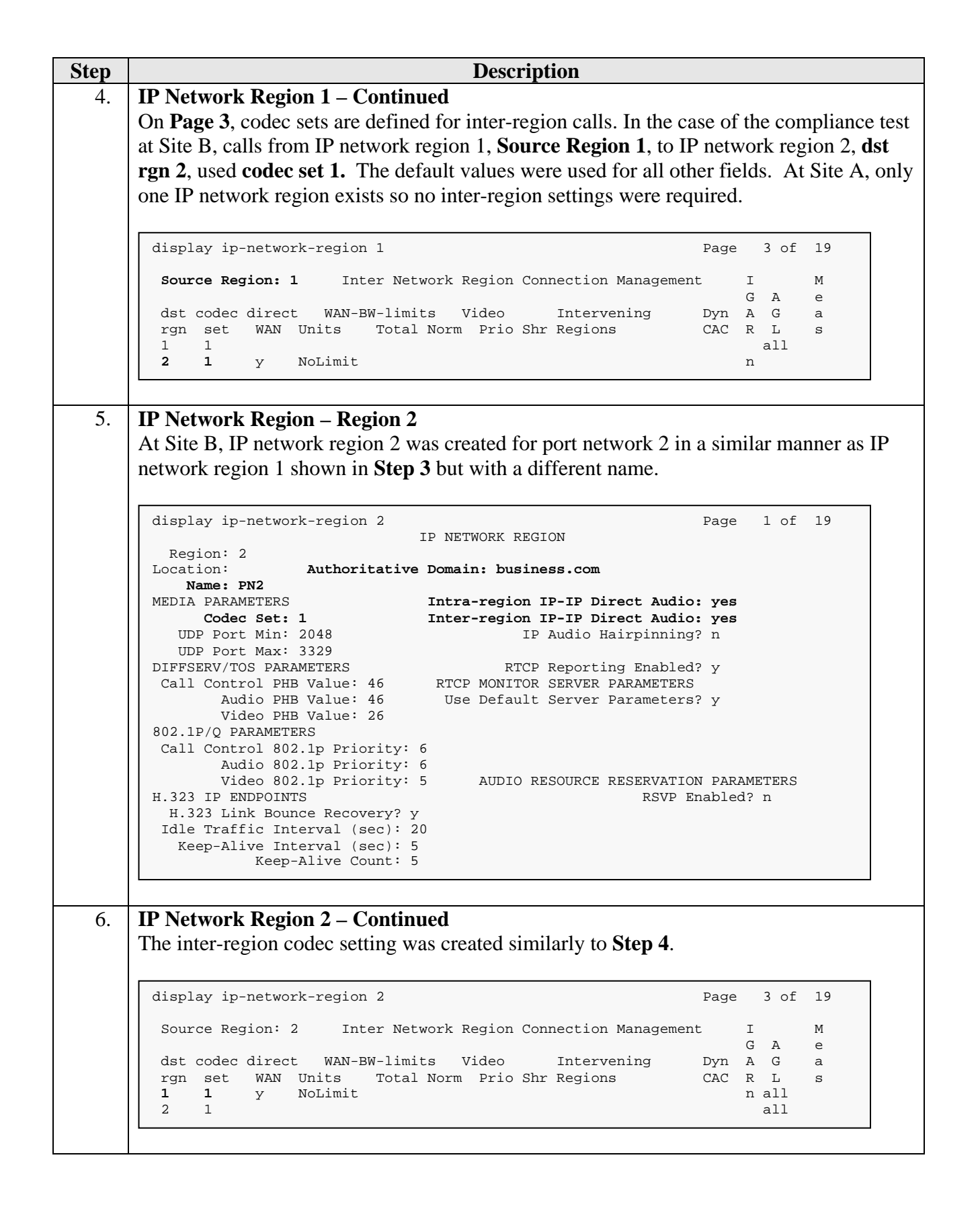

| _  |                                                                                                    |                                                                                                    |                                                                                                    |                                                                                                |                                                                                                    |                                                                                           |                                                                             |  |  |  |
|----|----------------------------------------------------------------------------------------------------|----------------------------------------------------------------------------------------------------|----------------------------------------------------------------------------------------------------|------------------------------------------------------------------------------------------------|----------------------------------------------------------------------------------------------------|-------------------------------------------------------------------------------------------|-----------------------------------------------------------------------------|--|--|--|
| 7. | Codecs                                                                                                    |                                                                                                    |                                                                                                    |                                                                                                |                                                                                                    |                                                                                           |                                                                             |  |  |  |
|    | Use the <b>change ip-code</b><br>example below shows the                                                                                                    | e <b>c-set</b> comman<br>nat <i>G.711MU</i>                                                                                                    | nd to veri<br>is used in                                                                                                  | fy the code<br>the compl                                                                       | c used for t<br>iance test.                                                                                      | he testing                                                                                | g. The                                                                      |  |  |  |
|    | display ip-codec-set 1                                                                                                    |                                                                                                    |                                                                                                    |                                                                                                | Page                                                                                                    | e 1 of                                                                                    | 2                                                                           |  |  |  |
|    |                                                                                                    | IP Codec S                                                                                                    | let                                                                                                    |                                                                                                |                                                                                                    |                                                                                           |                                                                             |  |  |  |
|    | Codec Set: 1                                                                                                    |                                                                                                    |                                                                                                    |                                                                                                |                                                                                                    |                                                                                           |                                                                             |  |  |  |
|    | Audio Silen<br>Codec Suppr<br>l: <b>G.711MU</b>                                                                                                    | ce Frames<br>ession Per Pk<br>n 2                                                                                                    | Packet<br>t Size(m<br>20                                                                                                  | s)                                                                                             |                                                                                                    |                                                                                           |                                                                             |  |  |  |
| 3. | Codecs - Continued                                                                                                    |                                                                                                    |                                                                                                    |                                                                                                |                                                                                                    |                                                                                           |                                                                             |  |  |  |
|    | On Page 2, set the FAX                                                                                                    | Mode field t                                                                                                    | 0 <i>t.38-sta</i>                                                                                                    | ndard. Thi                                                                                     | is is necess                                                                                                    | ary to su                                                                                 | pport the                                                                   |  |  |  |
|    | X MedilicHAX cerver ac                                                                                                    | signed to IP n                                                                                                    |                                                                                                    | and I h                                                                                        | e Vlodem I                                                                                                    | VINCE TIE                                                                                 | eld should                                                                  |  |  |  |
|    | $\int dt = \int dt = $ | Signed to if it                                                                                                    | etwork re                                                                                                    | gion 2. Th                                                                                     |                                                                                                    |                                                                                           | na snoun                                                                    |  |  |  |
|    | set to <i>off</i> .                                                                                                    |                                                                                                    | etwork re                                                                                                    | gion 2. Th                                                                                     |                                                                                                    |                                                                                           | iu shouk                                                                    |  |  |  |
|    | Leave the <b>FAX Redund</b><br>can be assigned to impr                                                                                                    | <b>lancy</b> setting                                                                                                    | at its defa                                                                                                    | ult value o<br>robustnes:                                                                      | f <b>0.</b> A pack                                                                                               | tet redun                                                                                 | dancy lev                                                                   |  |  |  |
|    | set to <i>off</i> .<br>Leave the <b>FAX Redune</b><br>can be assigned to impr<br>network (with increased                                                                                                    | <b>lancy</b> setting<br>ove packet de<br>bandwidth a                                                                                           | at its defa<br>livery and<br>s trade-of                                                                                   | ult value o<br>l robustness<br>f). Avaya u                                                     | f <b>0.</b> A pack<br>s of FAX tr<br>ses IETF R                                                                  | tet redun<br>ansport of<br>FC-2198                                                        | dancy lev<br>over the<br>3 and ITU                                          |  |  |  |
|    | set to <i>off</i> .<br>Leave the <b>FAX Redun</b><br>can be assigned to impr<br>network (with increased<br>T.38 specifications as re                                                                                                    | <b>lancy</b> setting<br>ove packet de<br>bandwidth a<br>edundancy sta                                                                          | at its defa<br>livery and<br>s trade-of<br>ndard. W                                                                       | ult value o<br>l robustness<br>f). Avaya u<br>/ith this star                                   | f <b>0.</b> A pack<br>s of FAX tr<br>ses IETF R<br>ndard, each                                                   | tet redun<br>ansport of<br>FC-2198<br>Fax ove                                             | dancy lev<br>over the<br>and ITU<br>r IP pack                               |  |  |  |
|    | Leave the <b>FAX Redune</b><br>can be assigned to impr<br>network (with increased<br>T.38 specifications as re<br>is sent with additional (in<br>setting A setting of 0.                                                                                                    | <b>dancy</b> setting<br>ove packet de<br>bandwidth as<br>edundancy sta<br>redundant) 0 t                                                       | at its defa<br>livery and<br>s trade-of<br>ndard. W<br>o 3 previe                                                         | ault value o<br>l robustness<br>f). Avaya u<br>Vith this statious fax pac                      | f <b>0.</b> A pack<br>s of FAX tr<br>ses IETF R<br>ndard, each<br>kets based of                                  | tet redun<br>ansport of<br>FC-2198<br>Fax ove<br>on the re-                               | dancy lev<br>over the<br>and ITU<br>r IP pack<br>dundancy                   |  |  |  |
|    | Leave the <b>FAX Redune</b><br>can be assigned to impr<br>network (with increased<br>T.38 specifications as re<br>is sent with additional (n<br>setting. A setting of 0 (<br>problem.                                                                                                    | <b>lancy</b> setting<br>ove packet de<br>bandwidth a<br>edundancy sta<br>redundant) 0 t<br>no redundanc                                        | at its defa<br>livery and<br>s trade-of<br>ndard. W<br>o 3 previe<br>y) is suited                                         | ult value o<br>l robustness<br>f). Avaya u<br>7 ith this star<br>ous fax pac<br>l for networ   | f <b>0.</b> A pack<br>s of FAX tr<br>ses IETF R<br>ndard, each<br>kets based o<br>ks where pac                   | tet redun<br>ansport of<br>FC-2198<br>Fax ove<br>on the re-<br>exet loss i                | dancy lev<br>over the<br>3 and ITU<br>r IP pack<br>dundancy<br>s not a      |  |  |  |
|    | set to <i>off</i> .<br>Leave the <b>FAX Redune</b><br>can be assigned to impr<br>network (with increased<br>T.38 specifications as re<br>is sent with additional (is<br>setting. A setting of 0 (<br>problem.                                                                                                    | <b>lancy</b> setting<br>ove packet de<br>bandwidth a<br>edundancy sta<br>redundant) 0 t<br>no redundanc                                        | at its defa<br>livery and<br>s trade-of<br>ndard. W<br>o 3 previo<br>y) is suited                                         | ault value o<br>l robustness<br>f). Avaya u<br>7 ith this star<br>ous fax pac<br>l for network | f <b>0.</b> A pack<br>s of FAX tr<br>ses IETF R<br>ndard, each<br>kets based o<br>ks where pac                   | tet redun<br>ansport of<br>FC-2198<br>Fax ove<br>on the re-<br>cket loss i                | dancy lev<br>over the<br>3 and ITU<br>r IP pack<br>dundancy<br>s not a      |  |  |  |
|    | Leave the <b>FAX Redune</b><br>can be assigned to impr<br>network (with increased<br>T.38 specifications as re<br>is sent with additional (r<br>setting. A setting of 0 (<br>problem.                                                                                                    | <b>lancy</b> setting<br>ove packet de<br>bandwidth a<br>edundancy sta<br>redundant) 0 t<br>no redundanc                                        | at its defa<br>livery and<br>s trade-of<br>ndard. W<br>o 3 previo<br>y) is suited                                         | ault value o<br>l robustness<br>f). Avaya u<br>lith this star<br>ous fax pac<br>l for networ   | f <b>0.</b> A pack<br>s of FAX tr<br>ses IETF R<br>ndard, each<br>kets based of<br>ks where pac                  | tet redun<br>ansport of<br>FC-2198<br>Fax ove<br>on the re-<br>eket loss i                | dancy lev<br>over the<br>3 and ITU<br>r IP pack<br>dundancy<br>s not a      |  |  |  |
|    | Leave the <b>FAX Redune</b><br>can be assigned to impr<br>network (with increased<br>T.38 specifications as re<br>is sent with additional (i<br>setting. A setting of 0 (<br>problem.                                                                                                    | lancy setting<br>ove packet de<br>bandwidth a<br>edundancy sta<br>redundant) 0 t<br>no redundanc                                               | at its defa<br>livery and<br>s trade-of<br>ndard. W<br>o 3 previa<br>y) is suited                                         | ault value o<br>l robustness<br>f). Avaya u<br>Vith this star<br>ous fax pac<br>l for network  | f <b>0.</b> A packs<br>s of FAX tr<br>ses IETF R<br>ndard, each<br>kets based of<br>ks where pace                | tet redun<br>ansport of<br>FC-2198<br>Fax ove<br>on the re-<br>eket loss i                | dancy lev<br>over the<br>3 and ITU<br>r IP pack<br>dundancy<br>s not a      |  |  |  |
|    | Leave the <b>FAX Redune</b><br>can be assigned to impr<br>network (with increased<br>T.38 specifications as re<br>is sent with additional (i<br>setting. A setting of 0 (<br>problem.                                                                                                    | lancy setting<br>ove packet de<br>bandwidth as<br>edundancy sta<br>redundant) 0 t<br>no redundanc                                              | at its defa<br>livery and<br>s trade-of<br>ndard. W<br>o 3 previo<br>y) is suited                                         | Multimedia                                                                                     | f <b>0.</b> A packs<br>s of FAX tr<br>ses IETF R<br>ndard, each<br>kets based of<br>ks where pack<br>Page        | tet redun<br>ansport of<br>FC-2198<br>Fax ove<br>on the re-<br>eket loss i                | dancy lev<br>over the<br>3 and ITU<br>r IP pack<br>dundancy<br>s not a      |  |  |  |
|    | Leave the <b>FAX Redune</b><br>can be assigned to impr<br>network (with increased<br>T.38 specifications as re<br>is sent with additional (i<br>setting. A setting of 0 (<br>problem.                                                                                                    | lancy setting<br>ove packet de<br>bandwidth a<br>edundancy sta<br>redundant) 0 t<br>no redundanc                                               | at its defa<br>livery and<br>s trade-of<br>ndard. W<br>o 3 previe<br>y) is suited                                         | Multimedia                                                                                     | f <b>0.</b> A packs<br>s of FAX tr<br>ses IETF R<br>ndard, each<br>kets based of<br>ks where pace<br>Page        | tet redun<br>ansport of<br>FC-2198<br>Fax ove<br>on the re-<br>eket loss i<br>= 2  of     | dancy lev<br>over the<br>3 and ITU<br>r IP pack<br>dundancy<br>s not a      |  |  |  |
|    | Leave the FAX Redune<br>can be assigned to impr<br>network (with increased<br>T.38 specifications as re<br>is sent with additional (is<br>setting. A setting of 0 (<br>problem.                                                                                                    | lancy setting<br>ove packet de<br>bandwidth a<br>edundancy sta<br>redundant) 0 t<br>no redundanc<br>IP Codec S<br>Allow                        | at its defa<br>livery and<br>s trade-of<br>ndard. W<br>o 3 previo<br>y) is suited<br>set<br>Direct-IP<br>Redund           | Multimedia                                                                                     | f <b>0.</b> A packs<br>s of FAX tr<br>ses IETF R<br>ndard, each<br>kets based of<br>ks where pack<br>Page<br>? n | tet redun<br>ansport of<br>FC-2198<br>Fax ove<br>on the re-<br>cket loss i<br>$2 \circ f$ | dancy lev<br>over the<br>3 and ITU<br>r IP pack<br>dundancy<br>s not a<br>2 |  |  |  |
|    | Leave the FAX Redund<br>can be assigned to impr<br>network (with increased<br>T.38 specifications as re<br>is sent with additional (is<br>setting. A setting of 0 (<br>problem.                                                                                                    | lancy setting<br>ove packet de<br>l bandwidth a<br>edundancy sta<br>redundant) 0 t<br>no redundanc<br>IP Codec S<br>Allow<br>de<br>38-standard | at its defa<br>livery and<br>s trade-of<br>ndard. W<br>o 3 previo<br>y) is suited<br>eet<br>Direct-IP<br>Redund<br>0      | Multimedia                                                                                     | f <b>0.</b> A pack<br>s of FAX tr<br>ses IETF R<br>ndard, each<br>kets based of<br>ks where pack<br>Page<br>? n  | tet redun<br>ansport of<br>FC-2198<br>Fax ove<br>on the re-<br>cket loss i                | dancy lev<br>over the<br>3 and ITU<br>r IP pack<br>dundancy<br>s not a<br>2 |  |  |  |
|    | Attriction FAX server as set to off.         Leave the FAX Redunction of the can be assigned to imprime twork (with increased to imprime two the can be assigned to imprime two the can be assigned to imprime two the can be assigned to imprime two the can be assigned to imprime two the can be assigned to imprime two the can be assigned to imprime two the can be assigned to imprime two the can be assigned to imprime two the can be assigned to imprime the can be assigned to imprime the can be assin the can be assigned to imprime the can be assigned to imprime t                                                                                                    | lancy setting<br>ove packet de<br>l bandwidth as<br>edundancy sta<br>redundant) 0 t<br>no redundanc<br>IP Codec s<br>Allow                     | at its defa<br>livery and<br>s trade-of<br>ndard. W<br>o 3 previo<br>y) is suited<br>Net<br>Direct-IP<br>Redund<br>0<br>3 | Multimedia                                                                                     | f <b>0.</b> A packs<br>s of FAX tr<br>ses IETF R<br>ndard, each<br>kets based of<br>ks where pack<br>Page        | tet redun<br>ansport of<br>FC-2198<br>Fax ove<br>on the re-<br>cket loss i                | dancy lev<br>over the<br>3 and ITU<br>r IP pack<br>dundancy<br>s not a      |  |  |  |

|   | Description                                                                                                    |  |  |  |  |  |  |  |
|---|----------------------------------------------------------------------------------------------------|--|--|--|--|--|--|--|
| • | <b>Signaling Group for Fax Calls</b><br>For the compliance test, this signaling group and the associated SIP trunk group are used<br>for routing fax calls to/from the XMediusFAX server. For the compliance test at Site B,<br>signaling group 7 was configured using the parameters highlighted below. All other<br>fields were set as described in [3].                                                                                                    |  |  |  |  |  |  |  |
|   | <ul> <li>The Group Type was set to <i>sip</i>.</li> <li>The Transport Method was set to <i>tcp</i>. As a result, the Near-end Listen Port and Far-end Listen Port are automatically set to <i>5060</i>.</li> <li>The Near-end Node Name was set to <i>CLAN2A</i>, the node name that maps to the II address of the CLAN circuit pack used to connect to XMediusFAX. Node names a defined using the change node-names ip command (see Step 2 above).</li> <li>The Far-end Node Name was set to <i>SES-B</i>. This node name maps to the IP addres of the SIP Enablement Services server as defined using the change node-names ip command.</li> <li>The Far-end Network Region was set to 2. This is the IP network region which contains XMediusFAX.</li> </ul> |  |  |  |  |  |  |  |
|   | <ul> <li>The Fail-end Domain was set to the fill address assigned to AlvedusFAX. This domain is sent in the headers of SIP INVITE messages for calls originating from a terminating to the fax server using this signaling group.</li> <li>Direct IP-IP Audio Connections was set to y. This field must be set to y to enabl Media Shuffling on the trunk level (see Step 3 on IP-IP Direct Audio).</li> <li>The default values were used for all other fields.</li> </ul>                                                                                                    |  |  |  |  |  |  |  |
|   | <ul> <li>The Fail-end Domain was set to the fill address assigned to AlveduisPAX. This domain is sent in the headers of SIP INVITE messages for calls originating from a terminating to the fax server using this signaling group.</li> <li>Direct IP-IP Audio Connections was set to y. This field must be set to y to enabl Media Shuffling on the trunk level (see Step 3 on IP-IP Direct Audio).</li> <li>The default values were used for all other fields.</li> <li>display signaling-group 7         <pre>SIGNALING GROUP Group Number: 7         Group Type: sip         Transport Method: tcp</pre></li></ul>                                                                                                    |  |  |  |  |  |  |  |

| 0. | Description                                                                                                    |  |  |  |  |  |  |  |
|----|----------------------------------------------------------------------------------------------------|--|--|--|--|--|--|--|
|    | <b>Trunk Group for Fax Calls</b><br>For the compliance test, trunk group 7 was used for the SIP trunk group for routing fax<br>calls to/from XMediusFAX. Trunk group 7 was configured using the parameters<br>highlighted below. All other fields were set as described in [3].                                                                                                    |  |  |  |  |  |  |  |
|    | <ul> <li>On Page 1:</li> <li>The Group Type field was set to <i>sip</i>.</li> <li>A descriptive name was entered for the Group Name.</li> <li>An available trunk access code (TAC) that was consistent with the existing dial plan was entered in the TAC field.</li> <li>The Service Type field was set to <i>tie</i>.</li> <li>The Signaling Group was set to the signaling group shown in the previous step.</li> <li>The Number of Members field contained the number of trunks in the SIP trunk group. It determines how many simultaneous SIP calls can be supported by the configuration.</li> <li>The default values were used for all other fields.</li> </ul> |  |  |  |  |  |  |  |
|    | display trunk-group 7 Page 1 of 21<br>TRUNK GROUP                                                                                                    |  |  |  |  |  |  |  |
|    | Group Number: 7       Group Type: sip       CDR Reports: y         Group Name: FaxServer-SIP       COR: 1       TN: 1       TAC: *007         Direction: two-way       Outgoing Display? n       n         Dial Access? n       Night Service:         Queue Length: 0       Auth Code? n                                                                                                    |  |  |  |  |  |  |  |
|    | Signaling Group: 7<br>Number of Members: 24                                                                                                    |  |  |  |  |  |  |  |
| 1. | Trunk Group for Fax Calls – continued                                                                                                    |  |  |  |  |  |  |  |
|    | <ul> <li>On Page 3:</li> <li>Set the Numbering Format field to <i>public</i>. This field specifies the format of the calling party number sent to the far-end.</li> <li>Default values may be used for all other fields.</li> </ul>                                                                                                    |  |  |  |  |  |  |  |
|    | <ul> <li>On Page 3:</li> <li>Set the Numbering Format field to <i>public</i>. This field specifies the format of the calling party number sent to the far-end.</li> <li>Default values may be used for all other fields.</li> </ul>                                                                                                    |  |  |  |  |  |  |  |
|    | <ul> <li>On Page 3:</li> <li>Set the Numbering Format field to <i>public</i>. This field specifies the format of the calling party number sent to the far-end.</li> <li>Default values may be used for all other fields.</li> </ul>                                                                                                    |  |  |  |  |  |  |  |

| Step | Description                                                                                                    |                                                                                                    |  |  |  |  |  |  |  |  |
|------|----------------------------------------------------------------------------------------------------|----------------------------------------------------------------------------------------------------|--|--|--|--|--|--|--|--|
| 12.  | Public Unknown Numbering                                                                                                    |                                                                                                    |  |  |  |  |  |  |  |  |
|      | Public unknown numbering defines the calling party number to be sent to the far-end.                                                              |                                                                                                    |  |  |  |  |  |  |  |  |
|      | Use the change public-unknown-numb                                                                                                    | ering command to create an entry that will be                                                                                                    |  |  |  |  |  |  |  |  |
|      | used by the trunk groups defined in <b>Steps</b>                                                                                                  | <b>5 10-11</b> In the example shown below, all calls                                                                                                    |  |  |  |  |  |  |  |  |
|      | originating from a 5-digit extension begin                                                                                                    | ning with 2 6 or 7 and routed across any trunk                                                                                                    |  |  |  |  |  |  |  |  |
|      | originating from a 5-digit extension beginning with 2, 6, or / and routed across any trunk $(T_{r})$ around $(T_{r})$ and routed across any trunk |                                                                                                    |  |  |  |  |  |  |  |  |
|      | group ( <b>1rk Grp</b> column is blank) will be sent as a 5-digit calling number.                                                                 |                                                                                                    |  |  |  |  |  |  |  |  |
|      | display public-unknown-numbering 0                                                                                                    | Page 1 of                                                                                                    |  |  |  |  |  |  |  |  |
|      | NUMBERING - PUBLIC                                                                                                    | YUNKNOWN FORMAT<br>Total                                                                                                    |  |  |  |  |  |  |  |  |
|      | Ext Ext Trk CPN                                                                                                    | CPN                                                                                                    |  |  |  |  |  |  |  |  |
|      | Len Code Grp(s) Prefix                                                                                                    | Len<br>Total Administered: 2                                                                                                    |  |  |  |  |  |  |  |  |
|      | 5 2                                                                                                    | 5 Maximum Entries: 9999                                                                                                    |  |  |  |  |  |  |  |  |
|      | 5 6                                                                                                    | 5                                                                                                    |  |  |  |  |  |  |  |  |
|      | 5 7                                                                                                    | 5                                                                                                    |  |  |  |  |  |  |  |  |
|      |                                                                                                    |                                                                                                    |  |  |  |  |  |  |  |  |
| 13   | Route Pattern                                                                                                    |                                                                                                    |  |  |  |  |  |  |  |  |
| 10.  | Use the shange neutron nettown command                                                                                                    | to anosto a novita nottann that will novita fav calla                                                                                                    |  |  |  |  |  |  |  |  |
|      | Ose me change route-pattern command                                                                                                    | to create a route pattern that will route rax calls                                                                                                    |  |  |  |  |  |  |  |  |
|      | to the SIP trunk that connects to the XMe                                                                                                    | diusFAX server.                                                                                                    |  |  |  |  |  |  |  |  |
|      | the trunk group created in <b>Steps 10–11</b> .<br>set to a level that allows access to this tru<br>the least restrictive level. The default val  | The Facility Restriction Level ( <b>FRL</b> ) field was nk for all users that require it. The value of $\boldsymbol{\theta}$ is uses were used for all other fields. |  |  |  |  |  |  |  |  |
|      | display route-pattern 7                                                                                                    | Page 1 of 3                                                                                                    |  |  |  |  |  |  |  |  |
|      | Pattern Number: 7                                                                                                    | Pattern Name: ToFaxServer                                                                                                    |  |  |  |  |  |  |  |  |
|      | SCCAN? n                                                                                                    | Secure SIP? n                                                                                                    |  |  |  |  |  |  |  |  |
|      | Grp FRL NPA Pix Hop Toll No. Insert<br>No Mrk Lmt List Del Digits                                                                                 | ced DCS/IXC<br>S OSIG                                                                                                    |  |  |  |  |  |  |  |  |
|      | Dgts                                                                                                    | Intw                                                                                                    |  |  |  |  |  |  |  |  |
|      | 1:70                                                                                                    | n user                                                                                                    |  |  |  |  |  |  |  |  |
|      | 2:                                                                                                    | n user                                                                                                    |  |  |  |  |  |  |  |  |
|      | 4:                                                                                                    | n user                                                                                                    |  |  |  |  |  |  |  |  |
|      | 5:                                                                                                    | n user                                                                                                    |  |  |  |  |  |  |  |  |
|      | 6:                                                                                                    | n user                                                                                                    |  |  |  |  |  |  |  |  |
|      | BCC VALUE TSC CA-TSC ITC BCIE S<br>0 1 2 M 4 W Request                                                                                            | Service/Feature PARM No. Numbering LAR<br>Dgts Format<br>Subaddress                                                                                                  |  |  |  |  |  |  |  |  |
|      | 1: yyyyyn n rest                                                                                                    | none                                                                                                    |  |  |  |  |  |  |  |  |
|      | 2: yyyyyn n rest                                                                                                    | none                                                                                                    |  |  |  |  |  |  |  |  |
|      | 3: yyyyyn n rest                                                                                                    | none                                                                                                    |  |  |  |  |  |  |  |  |
| 1    |                                                                                                    |                                                                                                    |  |  |  |  |  |  |  |  |

| Step |                                                                                                    |                           |           | Descript     | tion           |                          |                 |  |  |
|------|----------------------------------------------------------------------------------------------------|---------------------------|-----------|--------------|----------------|--------------------------|-----------------|--|--|
| 14.  | Routing Calls to XMediusFAX                                                                                                    |                           |           |              |                |                          |                 |  |  |
|      | Automatic Alternate Routing (AAR) was used to route calls to XMediusFAX. Two                                                                                                    |                           |           |              |                |                          |                 |  |  |
|      | places need to be changed to support this routing. At first use the <b>change dialplan</b>                                                                                           |                           |           |              |                |                          |                 |  |  |
|      | <b>analysis</b> command to create an entry in the dial plan. The example below shows entry previously created for Site B using the <b>display dialplan analysis</b> command. The 5th |                           |           |              |                |                          |                 |  |  |
|      |                                                                                                    |                           |           |              |                |                          |                 |  |  |
|      | highlighted entry sr                                                                                                    | pecifies the              | t numbe   | rs that he   | gin with 7 a   | re of Call Type <i>a</i> | <b>r</b> Second |  |  |
|      | use the change par                                                                                                    | onolysis a                | ommond    | 15 that $00$ | s an entry in  | the AAP Digit A          | nalveie         |  |  |
|      | Table The example                                                                                                    | anarysis c<br>la balow sh | on ontr   | i to create  | c all chu y ll | d for Site P using       | tha display     |  |  |
|      |                                                                                                    | le below sh               |           | les previo   | Justy created  | u for Site B using       | the display     |  |  |
|      | aar analysis 0 com                                                                                                    | mand. The                 | 4th high  | nlighted e   | ntry specifie  | es that numbers th       | at begin        |  |  |
|      | with 7 and are 5 dig                                                                                                    | gits long us              | e route p | oattern 7.   | Route patte    | ern 7 routes calls to    | o the           |  |  |
|      | XMediusFAX fax s                                                                                                    | server at Si              | te B.     |              |                |                          |                 |  |  |
|      |                                                                                                    |                           |           |              |                |                          |                 |  |  |
|      | display dialplan a                                                                                                    | analysis                  |           |              |                | Page 1 of                | 12              |  |  |
|      |                                                                                                    |                           | DIAL PLA  | N ANALYSI    | S TABLE        | Dorgont Full:            | 1               |  |  |
|      |                                                                                                    |                           |           | cacion.      | a11            | reicent ruii.            | 1               |  |  |
|      | Dialed To                                                                                                    | otal Call                 | Dialed    | Total        | Call Di        | aled Total Call          |                 |  |  |
|      | String Le                                                                                                    | angth Type                | String    | Length       | Type St        | ring Length Type         |                 |  |  |
|      | 2                                                                                                    | 5 ext                     |           |              |                |                          |                 |  |  |
|      | 5                                                                                                    | 5 ext                     |           |              |                |                          |                 |  |  |
|      | 6<br>7                                                                                                    | 5 aar                     |           |              |                |                          |                 |  |  |
|      | 8                                                                                                    | 1 fag                     |           |              |                |                          |                 |  |  |
|      | 9                                                                                                    | 1 fac                     |           |              |                |                          |                 |  |  |
|      | *                                                                                                    | 4 dac                     |           |              |                |                          |                 |  |  |
|      |                                                                                                    |                           |           |              |                |                          |                 |  |  |
|      | digplay aar analyg                                                                                                    | ric O                     |           |              |                | Page 1 of                | 2               |  |  |
|      | display aar analys                                                                                                    | 515 0                     | AAR DIGI  | T ANALYSI    | S TABLE        | rage I UI                | 2               |  |  |
|      |                                                                                                    |                           | Lo        | cation:      | all            | Percent Full:            | 1               |  |  |
|      | Dialed                                                                                                    | т                         | otal      | Route        | Call Node      | ANT                      |                 |  |  |
|      | String                                                                                                    | Mi                        | n Max P   | attern       | Type Num       | Reqd                     |                 |  |  |
|      | 50                                                                                                    | 5                         | 5         | 4            | aar            | n                        |                 |  |  |
|      | 53                                                                                                    | 5                         | 5         | 4            | aar            | n                        |                 |  |  |
|      | 7                                                                                                    | 5                         | 5         | 4<br>7       | aar<br>aar     | n                        |                 |  |  |
|      |                                                                                                    | 5                         | -         |              |                |                          |                 |  |  |

| Step |                                                                                                    | Description                                                                                                    |                  |  |  |  |  |  |  |
|------|----------------------------------------------------------------------------------------------------|----------------------------------------------------------------------------------------------------|------------------|--|--|--|--|--|--|
| 15.  | Routing Calls From Site B to Site A                                                                          |                                                                                                    |                  |  |  |  |  |  |  |
|      | The AAR Digit Analysis Table in a starting with 50 or 6 will use route pattern 4 as displayed below specific | <b>Step 14</b> also shows that a 5-digit dialed nu pattern 4 by AAR. The previously created fiest that a call from Site P to the fax much | umber<br>d route |  |  |  |  |  |  |
|      | the XMediusFAX server 60000 at Site A will be routed to trunk group 4 which                                  |                                                                                                    |                  |  |  |  |  |  |  |
|      | administered ISDN-PRI trunk. In trunk group for fax calls from Site                                          | the same way, this trunk group can be chan<br>B to Site A to go over a SIP trunk.                                                         | nged to a SIP    |  |  |  |  |  |  |
|      | display route-pattern 4                                                                                      | Page 1 of                                                                                                    | 3                |  |  |  |  |  |  |
|      | Pattern Numbe<br>SCCA                                                                                        | r: 4 Pattern Name: CMnorth RP<br>N? n Secure SIP? n                                                                                       |                  |  |  |  |  |  |  |
|      | Grp FRL NPA Pfx Hop Toll No.                                                                                 | Inserted DCS/                                                                                                    | IXC              |  |  |  |  |  |  |
|      | No Mrk Lmt List Del                                                                                          | Digits QSIG                                                                                                    |                  |  |  |  |  |  |  |
|      | Dgts                                                                                                    | Intw                                                                                                    | 110.010          |  |  |  |  |  |  |
|      | 2.                                                                                                    | 11                                                                                                    | user             |  |  |  |  |  |  |
|      | 2.                                                                                                    | 11<br>n                                                                                                    | user             |  |  |  |  |  |  |
|      | 4:                                                                                                    | II<br>n                                                                                                    | user             |  |  |  |  |  |  |
|      | 5:                                                                                                    | n                                                                                                    | user             |  |  |  |  |  |  |
|      | 6:                                                                                                    | n                                                                                                    | user             |  |  |  |  |  |  |
|      | BCC VALUE TSC CA-TSC ITC<br>0 1 2 M 4 W Request                                                              | BCIE Service/Feature PARM No. Numbering :<br>Dgts Format<br>Subaddress                                                                    | LAR              |  |  |  |  |  |  |
|      | 1: v v v v n n res                                                                                           | t                                                                                                    | none             |  |  |  |  |  |  |
|      | 2: v v v v n n res                                                                                           | t                                                                                                    | none             |  |  |  |  |  |  |
|      | 3: y y y y y n n res                                                                                         | t                                                                                                    | none             |  |  |  |  |  |  |
|      | 4: y y y y y n n res                                                                                         | t :                                                                                                    | none             |  |  |  |  |  |  |
|      | 5: y y y y y n n res                                                                                         | t :                                                                                                    | none             |  |  |  |  |  |  |
|      | 6: yyyyyn n res                                                                                              | t                                                                                                    | none             |  |  |  |  |  |  |
|      |                                                                                                    |                                                                                                    |                  |  |  |  |  |  |  |
|      |                                                                                                    |                                                                                                    |                  |  |  |  |  |  |  |
|      |                                                                                                    |                                                                                                    |                  |  |  |  |  |  |  |

| Step | Des                                                                                                    | cription                                                                                                    |                        |  |  |  |  |  |  |
|------|----------------------------------------------------------------------------------------------------|----------------------------------------------------------------------------------------------------|------------------------|--|--|--|--|--|--|
| 16.  | Turn On Media Shuffling on SIP Trunk between Sites                                                                                                    |                                                                                                    |                        |  |  |  |  |  |  |
|      | Use the <b>change signaling-group</b> command<br>administered SIP trunks between Site B and<br>was used at Site B). Note that the <b>Far-end</b><br>trunk is set up between two Communication<br>SES. | d to turn on Media Shuffling on the previousl<br>d Site A (in this compliance test, trunk group<br>l <b>Node Name</b> is <i>CM-A</i> which indicates that the<br>n Managers directly without going through a | ly<br>5 1<br>the<br>an |  |  |  |  |  |  |
|      | change signaling-group 1<br>SIGNALING                                                                                                    | Page 1 of 1<br>GROUP                                                                                                    |                        |  |  |  |  |  |  |
|      | Group Number: 1 Group Type: sip<br>Transport Method: tcp<br>IMS Enabled? n                                                                                                    |                                                                                                    |                        |  |  |  |  |  |  |
|      | Near-end Node Name: CLAN1A<br>Near-end Listen Port: 5060<br>Far-end Domain:                                                                                                    | Far-end Node Name: CM-A<br>Far-end Listen Port: 5060<br>ar-end Network Region: 2                                                                                                    |                        |  |  |  |  |  |  |
|      | Incoming Dialog Loopbacks: eliminate<br>DTMF over IP: rtp-payload<br>Session Establishment Timer(min): 3<br>Enable Layer 3 Test? n<br>H.323 Station Outgoing Direct Media? n                          | Bypass If IP Threshold Exceeded? n<br>RFC 3389 Comfort Noise? n<br>Direct IP-IP Audio Connections? y<br>IP Audio Hairpinning? n<br>Direct IP-IP Early Media? n<br>Alternate Route Timer(sec): 6              |                        |  |  |  |  |  |  |
|      |                                                                                                    |                                                                                                    |                        |  |  |  |  |  |  |

## 5. Configure Avaya Aura<sup>™</sup> SIP Enablement Services

This section covers the configuration of the SIP Enablement Services at Site B. The SIP Enablement Services are configured via an Internet browser using the administration web interface. It is assumed that the SIP Enablement Services software and the license file have already been installed on the server. During the software installation, an installation script is run from the Linux shell of the server to specify the IP network properties of the server along with other parameters. In addition, it is assumed that the setup screens of the administration web interface have been used for initial configurations. For additional information on these installation tasks, refer to [4].

Each SIP endpoint used in the compliance test that registers with the SIP Enablement Services requires that a user and media server extension be created in the SIP Enablement Services. This configuration is not directly related to the interoperability between XMediusFAX and the Avaya SIP infrastructure (Communication Manager and SIP Enablement Services), so it is not included here. These procedures are covered in [4].

This section is divided into two parts. **Section 5.1** summarizes the user-defined parameters used in the SIP Enablement Services installation procedures that are important for the understanding of the solution as a whole. It does not attempt to show the installation procedures in their entirety. It also describes any deviations from the standard procedures, if any.

Section 5.2 describes configurations beyond those covered in Section 5.1 that are necessary for interoperating with XMediusFAX.

The documented configurations must be repeated for the SIP Enablement Services at Site A using values appropriate for Site A from **Figure 1**. This includes but is not limited to the IP addresses, SIP domain and user extensions.

#### **5.1. Summarize Initial Configuration Parameters**

This section summarizes the applicable user-defined parameters used during the SIP installation procedures.

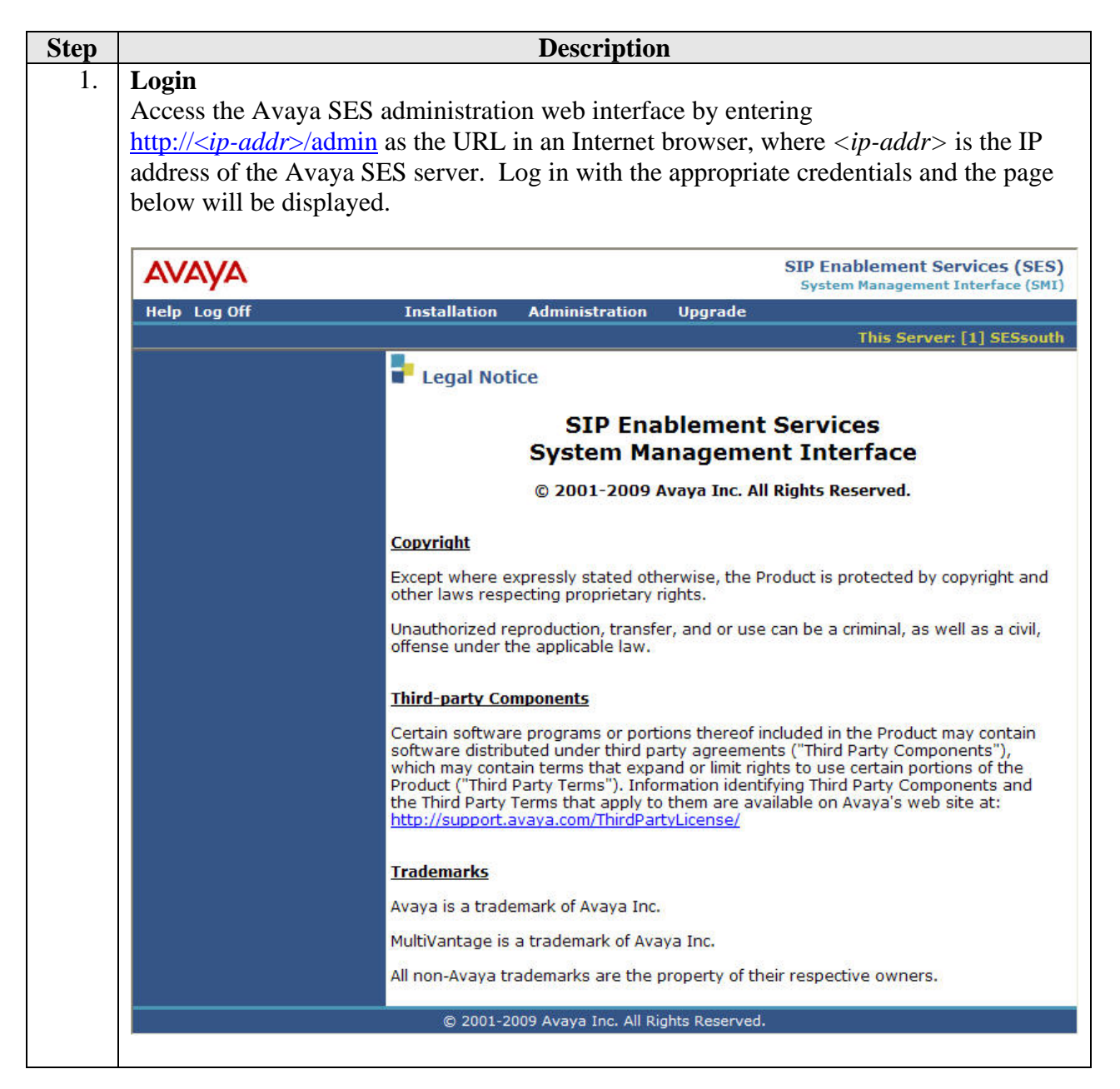

| Top Page<br>Select Administration → SIP Enablement Services from the top menu (not shown)<br>The Avaya SES Top page will be displayed as shown below.                                                                                                    |                                                                                                    |                                                                                                    |            |  |  |
|----------------------------------------------------------------------------------------------------|----------------------------------------------------------------------------------------------------|----------------------------------------------------------------------------------------------------|------------|--|--|
| AVAYA<br>Help Exit                                                                                                    |                                                                                                    | Integrated Ma<br>SIP Server M<br>This Serve                                                                                                    |            |  |  |
| <ul> <li>Top</li> <li>Users</li> <li>Address Map Priorities</li> <li>Adjunct Systems</li> <li>Aggregator</li> <li>Certificate Management</li> <li>Conferences</li> <li>Emergency Contacts</li> <li>Export/Import to ProVision</li> <li>Hosts</li> <li>IM logs</li> <li>Communication Manager<br/>Servers</li> <li>Communication Manager<br/>Extensions</li> </ul> | Top         Manage Users         Manage Address Map         Priorities         Manage Adjunct         Systems         Manage Event         Aggregators         Certificate         Manage Conferencing         Manage Emergency         Contacts | Add and delete Users.<br>Adjust Address Map Priorities.<br>Add and delete Adjunct Systems.<br>Add/Delete Event Aggregators.<br>Manage Certificates.<br>Add and delete Conference<br>Extensions.<br>Add and delete Emergency<br>Contacts. |            |  |  |
| <ul> <li>Server Configuration</li> <li>SIP Phone Settings</li> <li>Survivable Call Processors<br/>System Status</li> <li>Trace Logger</li> </ul>                                                                                                    | Export Import to<br>ProVision<br>Manage Hosts<br>IM logs<br>Manage                                                                                                    | Export and import data using<br>ProVision on this host.<br>Add and delete Hosts.<br>Download IM Logs.<br>Add and delete Communication                                                                                                    | -:<br><br> |  |  |

| Step | Description                                                                               |
|------|-------------------------------------------------------------------------------------------|
| 3.   | Initial Configuration Parameters                                                          |
|      | As part of the Avaya SES installation and initial configuration procedures, the following |
|      | parameters were defined. Although these procedures are out of the scope of these          |
|      | Application Notes, the values used in the compliance test are shown below for reference.  |
|      | After each group of parameters is a brief description of the required steps to view the   |
|      | values for that group from the Avaya SES administration home page shown in the            |
|      | previous step. Note that for Site A, the SIP Trunk IP Address should be set to the IP     |
|      | assigned to the Avaya Communication Manager (procr) since there is no separate            |
|      | CLAN circuit pack in the Avaya G350 Media Gateway.                                        |
|      |                                                                                           |
|      | SIP Domain: business.com                                                                  |
|      | (To view, navigate to <b>Server Configuration→System Properties</b> )                     |
|      | • Host IP Address (SES IP address): 192 45 108 61                                         |
|      | Host Type: SES combined home-edge                                                         |
|      | (To view pavigate to Hosts $\rightarrow$ List: click Edit)                                |
|      | (10 view, havigue to mosts / List, cher Luit)                                             |
|      | Communication Manager Interface Name: CM-B                                                |
|      | • SIP Trunk Link Type: TCP                                                                |
|      | • SIP Trunk IP Address (CLAN2A IP address): 192.45.108.57                                 |
|      | (To view, navigate to <b>Communication Manger Servers</b> →List; click Edit)              |
|      |                                                                                           |

#### 5.2. XMediusFAX Specific Configuration

This section describes additional SIP Enablement Services configurations necessary for interoperating with XMediusFAX. These specific configurations include the following:

- Administer Communication Manager Server Address Map (Steps 1 4)
- Administer trusted host (Step 5)

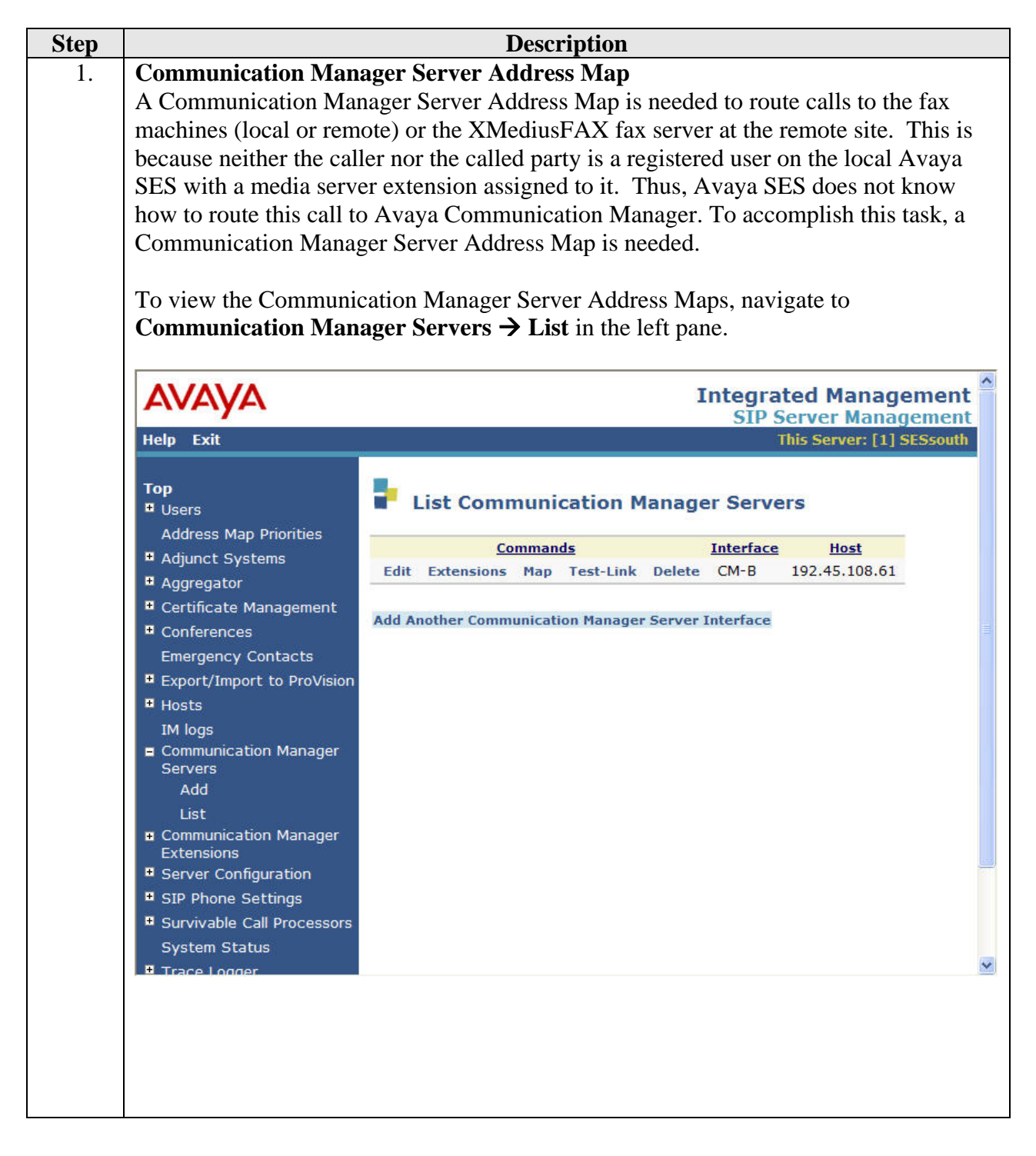

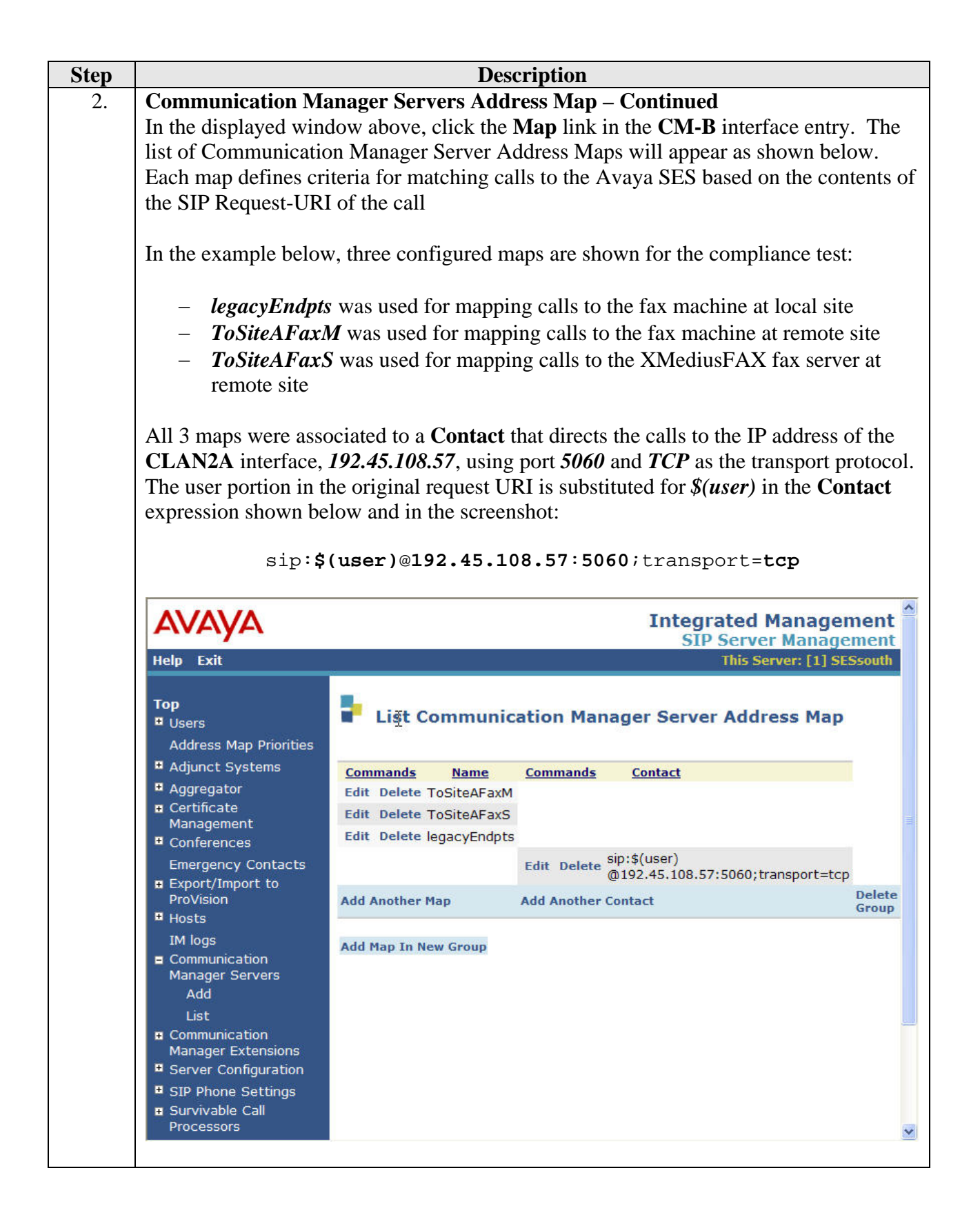

| Step |                                                                                                    | Description                                                                                                    |
|------|----------------------------------------------------------------------------------------------------|----------------------------------------------------------------------------------------------------|
| 3.   | <b>Communication Serv</b><br>To view or edit the call                                                                                                    | er Address Map – Continued<br>I matching criteria of the map, click the Edit link next to the                                                                                                    |
|      | map name. The conten                                                                                                    | t of the Communication Server Address Map is described below.                                                                                                    |
|      | <ul> <li>Name: Contain</li> <li>Pattern: Conta<br/>routed to this A<br/><i>legacyEndpts</i>, to<br/>followed by any<br/>on the syntax us</li> </ul>                                                                                                    | s any descriptive name<br>ins an expression to define the matching criteria for calls to be<br>vaya Communication Manager. For the address map named<br>the expression will match any URI that begins with <i>sip:2</i><br>y digit between <i>0-9</i> for the next <i>4</i> digits. Additional information<br>sed for address map patterns can be found in [4]. |
|      |                                                                                                    | Integrated Management                                                                                                    |
|      | Help Exit                                                                                                    | This Server: [1] SESsouth                                                                                                    |
|      | Top<br>Users<br>Address Map Priorities<br>Adjunct Systems<br>Aggregator<br>Certificate Management<br>Conferences<br>Emergency Contacts<br>Export/Import to ProVision<br>Hosts<br>IM logs<br>Communication Manager<br>Servers<br>Add<br>List<br>Communication Manager<br>Servers<br>Servers<br>Add<br>List<br>Survivable Call Processors<br>System Status<br>Trace Longer | Cdit Communication Manager Map Entry   Name* legacyEndpts   Pattern* ^sip:2[0-9]{4}   Fields marked * are required.   Update                                                                                                    |

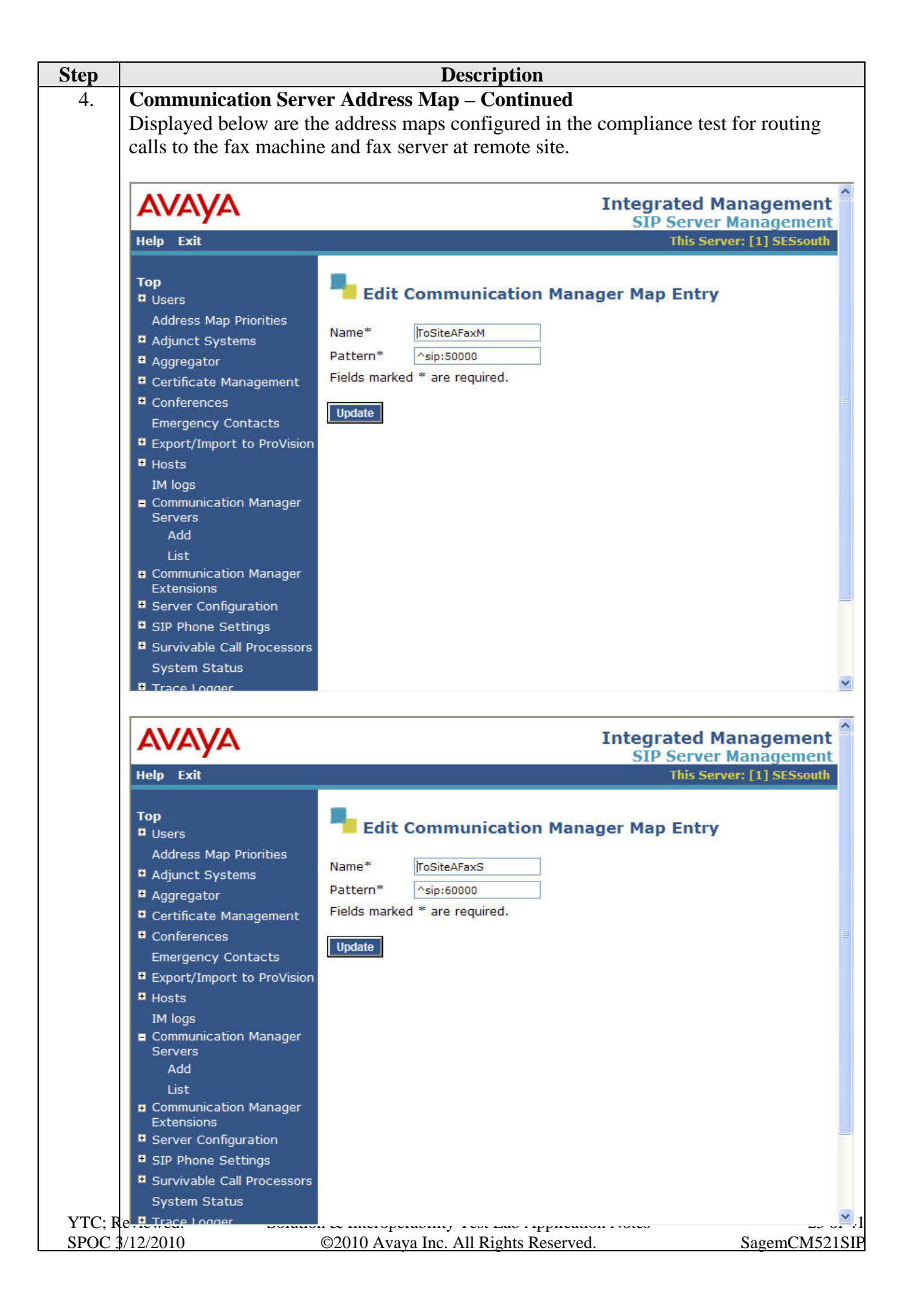

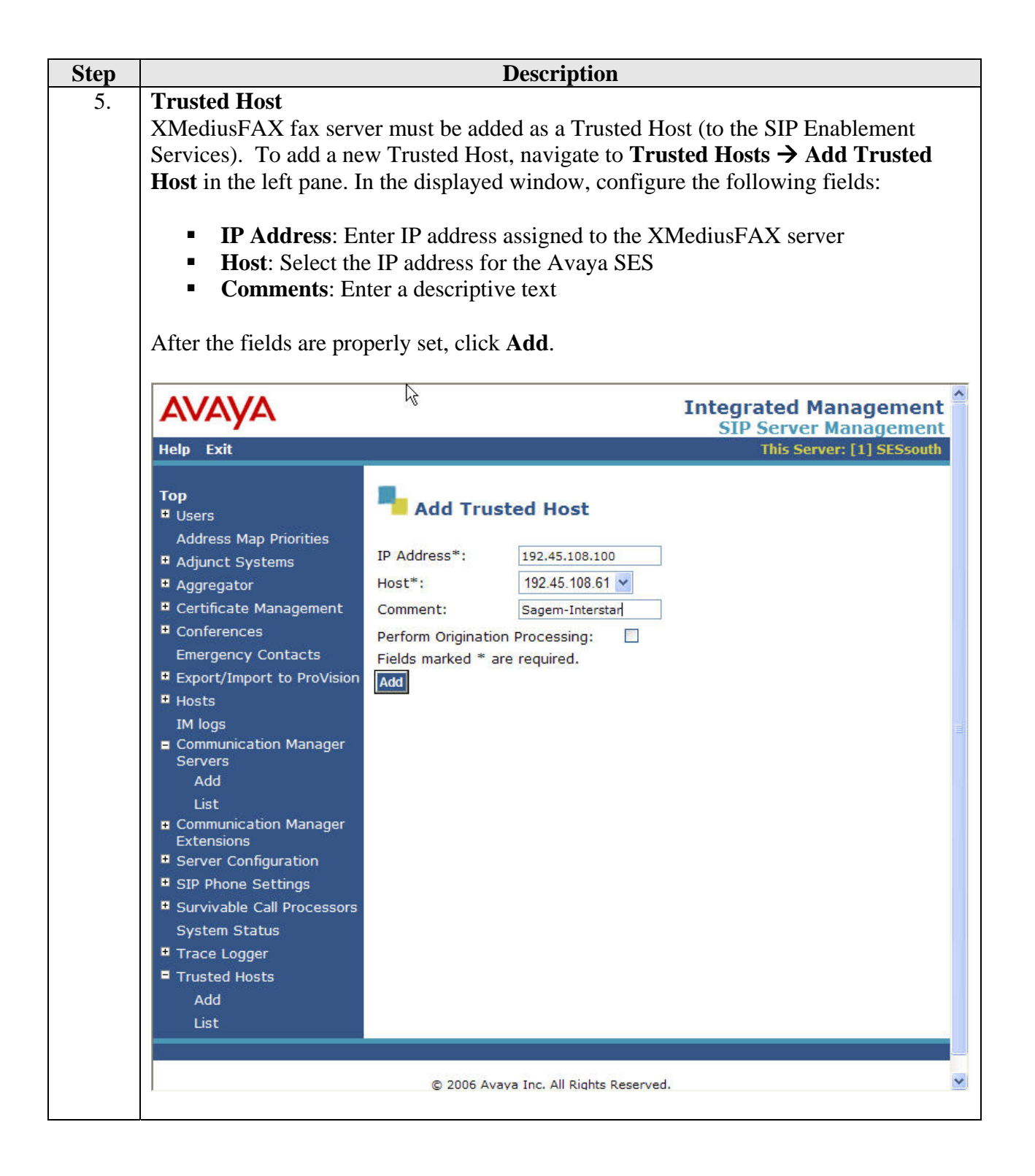

### 6. Configure Sagem-Interstar XMediusFAX

This section describes the configuration of XMediusFAX. It assumes that the application and all required software components have been installed and properly licensed. The number of channels supported by the XMediusFAX server is controlled via an XMediusFAX server license file. For instructions on sending and receiving faxes, consult the XMediusFAX Administrator Guide [5] and User Guide [7].

The examples shown in this section refer to Site B. Unless specified otherwise, the same steps also apply to Site A using values appropriate for Site A from **Figure 1**.

| Step | Description                                                                                                    |
|------|----------------------------------------------------------------------------------------------------|
| 1.   | Prepare Windows 2003 Server for XMediusFAX launch                                                                       |
|      | To function properly XMediusFAX needs to have read/write privileges to the C:\Windows\temp                              |
|      | folder. If McAfee VirusScan Enterprise is running on the Windows 2003 server, the                                       |
|      | C:\Windows\temp folder needs to be excluded from the scan list. Consult Sagem-Interstar for                             |
|      | instructions.                                                                                                    |
| 2.   | Launch the Application                                                                                                  |
|      | On the XMediusFAX server, launch the XMediusFAX application from the Windows Start Menu.                                |
|      | Navigate to Start $\rightarrow$ All Programs $\rightarrow$ XMediusFAX $\rightarrow$ XMediusFAX. A login screen appears. |
|      | Log in with proper credentials. Click the <b>OK</b> button.                                                             |
|      |                                                                                                    |
|      | Administrator Login 🔀                                                                                                   |
|      | Advisional                                                                                                    |
|      | Name: Administrator                                                                                                    |
|      | Password:                                                                                                    |
|      | Server: svctag-6yck1d1                                                                                                  |
|      | Login As                                                                                                    |
|      | System Administrator                                                                                                    |
|      | O Site Administrator                                                                                                    |
|      |                                                                                                    |
|      | Site Name:                                                                                                    |
|      |                                                                                                    |
|      | OK Cancel                                                                                                    |
|      |                                                                                                    |
|      |                                                                                                    |

| Step | Description                                                                                                    |
|------|----------------------------------------------------------------------------------------------------|
| 3.   | Configure Driver Properties                                                                                                    |
|      | On the main screen, navigate to <b>XMediusFAX</b> $\rightarrow$ <b>System Configuration</b> $\rightarrow$ <b>Hosts</b> $\rightarrow$ <b>SVCTAG</b> -                                                                                                    |
|      | <b>6YCK1D1</b> → <b>Driver</b> in the left hand tree menu. Right-click on <b>Driver</b> and select <b>Properties</b> (not                                                                                                    |
|      | shown).                                                                                                    |
|      |                                                                                                    |
|      | Image: System Configuration Hosts Store - Store - Store |
|      | <u>Eile Action View H</u> elp                                                                                                    |
|      |                                                                                                    |
|      | Citer Driver                                                                                                    |
|      | Bites Name                                                                                                    |
|      | Hosts                                                                                                    |
|      | SVCTAG-6YCK1D1                                                                                                    |
|      | Config Manager                                                                                                    |
|      | Element Pax Manager                                                                                                    |
|      | Rasterizer                                                                                                    |
|      |                                                                                                    |
|      | Fax Archive                                                                                                    |
|      | Fault Tolerance                                                                                                    |
|      | SMTP Gateway                                                                                                    |
|      | MIL Gateway                                                                                                    |
|      |                                                                                                    |
|      | Site Lookun Table                                                                                                    |
|      | Tincoming Routing Table                                                                                                    |
|      | LCR Table                                                                                                    |
|      | Load Balancing                                                                                                    |
|      |                                                                                                    |
|      | Collection Policy                                                                                                    |
|      | Reports                                                                                                    |
|      | E General Settings                                                                                                    |
|      | E System Monitor                                                                                                    |
|      |                                                                                                    |
|      |                                                                                                    |
|      |                                                                                                    |

| Step | Description                                                                                    |
|------|------------------------------------------------------------------------------------------------|
| 4.   | General Options                                                                                |
|      | On the Driver Properties screen, select the Options tab. Set the Maximum Number Of Channels    |
|      | and Preferred Number Of Channels fields under T.38 Channel Configuration to the number of      |
|      | simultaneous faxes to be processed. This number should be consistent with the <b>Number of</b> |
|      | Members field specified in Section 4, Step 10.                                                 |
|      | Deivor Broportion                                                                              |
|      |                                                                                                |
|      | Options T.38 SIP H.323 Dial Plan Peer List Network Capture                                     |
|      | Options                                                                                        |
|      | Number of Channels: 24                                                                         |
|      | Log Size (MB): 20                                                                              |
|      | Information Logging Level:                                                                     |
|      | Enable Log Archiving                                                                           |
|      | Archive Retention (in days): 15                                                                |
|      | T Debug                                                                                        |
|      | Log Warning Messages In Event Viewer                                                           |
|      | Display Name: SVCTAG-6YCK1D1                                                                   |
|      | T.38 Channel Configuration                                                                     |
|      | Maximum Number Of Channels:* 24                                                                |
|      | Preferred Number Of Chappels: 24                                                               |
|      |                                                                                                |
|      | *Changes to properties marked with an asterisk will take effect when the service is restarted. |
|      |                                                                                                |
|      |                                                                                                |
|      |                                                                                                |
|      |                                                                                                |
|      |                                                                                                |
|      |                                                                                                |

| Step | Description                                                                                          |
|------|----------------------------------------------------------------------------------------------------|
| 5.   | T.38 Parameters                                                                                      |
|      | On the <b>Driver Properties</b> screen, select the <b>T.38</b> tab. Configure the fields as follows: |
|      | • <b>Received Document Encoding</b> – Set this field to the highest encoding allowed. For the        |
|      | compliance test, this value was set to <i>Group 3 (1d)</i> .                                         |
|      | • Terminal Resolution Capacity – Set this field to the highest resolution allowed. For the           |
|      | compliance test, this value was set to <i>Oura</i> (400x400).                                        |
|      | Driver Properties                                                                                    |
|      |                                                                                                    |
|      | Options 1.30 SIP H.323 Dial Plan   Peer List   Network Capture                                       |
|      |                                                                                                    |
|      |                                                                                                    |
|      | Received Document Encoding:* Group 3 (1d)                                                            |
|      | Terminal Resolution Capacity:* Ultra (400x400)                                                       |
|      | Binding Interface:* 0.0.0.0                                                                          |
|      | Call Delay (seconds): 0                                                                              |
|      |                                                                                                    |
|      |                                                                                                    |
|      | *Changes to properties marked with an asterisk will take effect when the<br>service is restarted.    |
|      |                                                                                                    |
|      |                                                                                                    |
|      |                                                                                                    |
|      |                                                                                                    |
|      |                                                                                                    |
|      |                                                                                                    |
|      |                                                                                                    |
|      |                                                                                                    |
|      |                                                                                                    |
|      |                                                                                                    |
|      |                                                                                                    |
|      |                                                                                                    |
|      | OK Cancel                                                                                            |
|      |                                                                                                    |

| Step | Description                                                                                         |
|------|----------------------------------------------------------------------------------------------------|
| 6.   | SIP Parameters                                                                                      |
|      | On the <b>Driver Properties</b> screen, select the <b>SIP</b> tab. Configure the fields as follows: |
|      | • Local SIP TCP port – Set this field to match the Far-end Listen Port field in Section 4,          |
|      | <b>Step 9</b> . For the compliance test, TCP was used as the transport layer protocol by the        |
|      | XMediusFAX.                                                                                         |
|      |                                                                                                    |
|      | Driver Properties                                                                                   |
|      | Options T.38 SIP H.323 Dial Plan Peer List Network Capture                                          |
|      | General                                                                                             |
|      | Local SIP UDP Port:* 5060                                                                           |
|      | Local SIP TCP Port:* 5060                                                                           |
|      | Local SIP TLS Port:* 5061                                                                           |
|      | ✓ Print SIP Messages                                                                                |
|      | VIA and CONTACT Headers Host Name Override:*                                                        |
|      |                                                                                                    |
|      | Authentication                                                                                      |
|      | Realms                                                                                              |
|      | Realm Name User Name Add                                                                            |
|      | Remove                                                                                              |
|      | Properties                                                                                          |
|      |                                                                                                    |
|      |                                                                                                    |
|      |                                                                                                    |
|      |                                                                                                    |
|      | *Changes to properties marked with an asterisk will take effect when the<br>service is restarted.   |
|      |                                                                                                    |
|      |                                                                                                    |
|      |                                                                                                    |
|      | OK Cancel                                                                                           |
|      |                                                                                                    |
|      |                                                                                                    |

| Step | Description                                                                                                    |
|------|----------------------------------------------------------------------------------------------------|
| 7.   | Peer List                                                                                                    |
|      | On the <b>Driver Properties</b> screen, select the <b>Peer List</b> tab. To add a new SIP peer, select the <b>Add</b> |
|      | <b>SIP Peer</b> button and enter the values shown in <b>Step 8</b> . To view an existing peer, highlight the peer     |
|      | in the list and click <b>Properties</b> . The example below shows the peer list after the Avaya SIP                   |
|      | Enablement Services interface, 192.45.108.61, has been added to the list.                                             |
|      |                                                                                                    |
|      | Driver Properties                                                                                                    |
|      | Options T.38 SIP H.323 Dial Plan Peer List Network Capture                                                            |
|      | Peer                                                                                                    |
|      | Peer List                                                                                                    |
|      | Host Name Protocol Add STD Daar                                                                                       |
|      | svctag-6vck1d1 SIP                                                                                                    |
|      | 192.45.108.61 SIP Add H.323 Peer                                                                                      |
|      | Remove                                                                                                    |
|      | Properties                                                                                                    |
|      | Lice Peer List For Tobourd Security                                                                                   |
|      |                                                                                                    |
|      | Default SIP Properties                                                                                                |
|      | Default H323 Properties                                                                                               |
|      |                                                                                                    |
|      |                                                                                                    |
|      |                                                                                                    |
|      |                                                                                                    |
|      |                                                                                                    |
|      |                                                                                                    |
|      |                                                                                                    |
|      |                                                                                                    |
|      |                                                                                                    |
|      |                                                                                                    |
|      |                                                                                                    |
|      |                                                                                                    |
|      |                                                                                                    |

| Step | Description                                                                                               |
|------|----------------------------------------------------------------------------------------------------|
| 8.   | Peer Properties                                                                                           |
|      | On the <b>Peer Properties</b> screen, configure as follows:                                               |
|      | • Host Name – Set this field to the IP address of the Avaya SIP Enablement Services server in             |
|      | Section 5.1, Step 3.                                                                                      |
|      | • <b>Transport:</b> Set this field to <i>TCP</i> . For the compliance test, TCP was used as the transport |
|      | layer protocol by the XMediusFAX.                                                                         |
|      | • <b>Port</b> - Set this field to 5060.                                                                   |
|      | • Check the <b>Send CNG using RTP</b> field.                                                              |
|      |                                                                                                    |
|      | Peer Properties                                                                                           |
|      | General Advanced                                                                                          |
|      | Peer                                                                                                    |
|      | Host Name: 192.45.108.61                                                                                  |
|      | Transport:                                                                                                |
|      |                                                                                                    |
|      | Port: 5060                                                                                                |
|      |                                                                                                    |
|      | Send CNG using RTP                                                                                        |
|      | Send CNG using T.38                                                                                       |
|      |                                                                                                    |
|      | Delay before Re-INVITE (seconds):                                                                         |
|      | Voice Call Timeout (seconds): 40                                                                          |
|      | T38 Redundancy                                                                                            |
|      | Leve Speed Bedundance Depthy                                                                              |
|      |                                                                                                    |
|      | High Speed Redundancy Depth:                                                                              |
|      |                                                                                                    |
|      | OK Cancel                                                                                                 |
|      |                                                                                                    |
|      |                                                                                                    |

| Step | Description                                                                                                    |
|------|----------------------------------------------------------------------------------------------------|
| 9.   | <b>Codec</b><br>On the <b>Peer Properties</b> screen, select the <b>Advanced</b> tab. To add a codec for the SIP peer, select the <b>Add</b> button and select the values from the drop-down menu. To view an existing codec, highlight the codec in the list and click <b>Properties</b> . The example below shows the codec list supported by the newly added SIP peer. |
|      | Peer Properties                                                                                                    |
|      | General Advanced<br>Options<br>Supported Codecs<br>G.711 µ-Law 8 kHz<br>G.711 A-Law 8 kHz<br>G.711 A-Law 8 kHz<br>Move Up<br>Move Down<br>Properties<br>SIP From Header Details<br>Display Name:<br>User: \$SenderFax\$<br>Host: \$LocalHostIP\$<br>Cancel                                                                                                    |

| Step | Description                                                                                                    |
|------|----------------------------------------------------------------------------------------------------|
| 10.  | Dial Plan                                                                                                    |
|      | On the <b>Driver Properties</b> screen, select the <b>Dial Plan</b> tab. To add a new entry to the dial plan,    |
|      | select the <b>Add</b> button and enter the values shown in <b>Step 11</b> . To view an existing entry, highlight |
|      | the entry in the list and click <b>Properties</b> to get the <b>Number Pattern Properties</b> screen. The        |
|      | example below shows the dial plan after the entry for " (any value) has been added to the list.                  |
|      | Driver Properties                                                                                                |
|      | Options T.38 SIP H.323 Dial Plan Peer List Network Capture                                                       |
|      | Dial Plan                                                                                                    |
|      | Dial Plan                                                                                                    |
|      | Number Pattern     Peers     Add                                                                                 |
|      | Remove                                                                                                    |
|      | Move Up                                                                                                    |
|      | Move Down                                                                                                    |
|      | Properties                                                                                                    |
|      |                                                                                                    |
|      |                                                                                                    |
|      |                                                                                                    |
|      |                                                                                                    |
|      |                                                                                                    |
|      |                                                                                                    |
|      |                                                                                                    |
|      |                                                                                                    |
|      |                                                                                                    |
|      |                                                                                                    |
|      |                                                                                                    |
|      |                                                                                                    |
|      | OK Cancel                                                                                                    |
|      |                                                                                                    |

| Step | Description                                                                                                    |
|------|----------------------------------------------------------------------------------------------------|
| 11.  | <ul> <li>Number Pattern Properties</li> <li>On the Number Pattern Properties screen, configure as follows: <ul> <li>Number Pattern – Set this field to the pattern to match. In this example, the value of * indicates any dialed number is acceptable.</li> <li>Peer – Click the Add button. In the Peer Properties window that appears (not shown), enter the Peer IP Address and Preference value of <i>1</i> and click OK. In this example, only one peer is configured.</li> </ul> </li> </ul> |
|      | Number Pattern Properties   Dial Plan   Number Pattern:   Peers   Peers   Peer   192.45.108.61   1 (Higher)   Remove   Properties                                                                                                    |
|      | OK       Cancel         Lastly, click OK on the Driver Properties screen shown in Step 10, to accept the Driver Configuration.                                                                                                    |

| Step |                                                                                                    |                       | Description           |              |         |              |               |          |
|------|----------------------------------------------------------------------------------------------------|-----------------------|-----------------------|--------------|---------|--------------|---------------|----------|
| 12.  | Once all the driver properties have been configured, go to Start $\rightarrow$ Control Panel $\rightarrow$  |                       |                       |              |         |              |               |          |
|      | Administrative Tools $\rightarrow$ Services to stop and start the XMFaxDriver service to effect the changes |                       |                       |              |         |              |               |          |
|      |                                                                                                    |                       | r                     |              |         |              | <i>e</i>      | ,        |
|      | Services                                                                                                    |                       |                       |              |         |              | _ 6           | N ×      |
|      | File Action View                                                                                            | Help                  |                       |              |         |              |               |          |
|      |                                                                                                    |                       |                       |              |         |              |               |          |
|      |                                                                                                    |                       |                       |              |         |              |               |          |
|      | 🎇 Services (Local)                                                                                          | Services (Local)      |                       |              |         |              |               |          |
|      |                                                                                                    | XMFaxDriver           | Name 🛆                | Description  | Status  | Startup Type | Log On As     |          |
|      |                                                                                                    |                       | 🆏 WebClient           | Enables Wi   |         | Disabled     | Local Service |          |
|      |                                                                                                    | Stop the service      | 🆓 Windows Audio       | Manages a    |         | Disabled     | Local System  |          |
|      |                                                                                                    | Restart the service   | 🆏 Windows Firewall/I  | Provides n   | Started | Automatic    | Local System  |          |
|      |                                                                                                    |                       | 🆓 Windows Image Ac    | Provides im  |         | Disabled     | Local Service |          |
|      |                                                                                                    | Description:          | 🍓 Windows Installer   | Adds, modi   |         | Manual       | Local System  |          |
|      |                                                                                                    | XMediusFAX Fax Driver | 🍓 Windows Managem     | Provides a   | Started | Automatic    | Local System  |          |
|      |                                                                                                    |                       | 🎇 Windows Managem     | Monitors all |         | Manual       | Local System  |          |
|      |                                                                                                    |                       | 🍓 Windows Time        | Maintains d  | Started | Automatic    | Local Service |          |
|      |                                                                                                    |                       | 🆓 Windows User Mod    | Enables Wi   |         | Manual       | Local Service |          |
|      |                                                                                                    |                       | 🦓 WinHTTP Web Prox    | Implement    |         | Manual       | Local Service |          |
|      |                                                                                                    |                       | 🍓 Wireless Configurat | Enables au   | Started | Automatic    | Local System  |          |
|      |                                                                                                    |                       | 🆓 WMI Performance     | Provides p   |         | Manual       | Local System  |          |
|      |                                                                                                    |                       | 🍓 Workstation         | Creates an   | Started | Automatic    | Local System  |          |
|      |                                                                                                    |                       | 🍓 XMCoConfig          | XMediusFA    | Started | Automatic    | Local System  |          |
|      |                                                                                                    |                       | 🎇 XMConfigManager     | XMediusFA    | Started | Automatic    | Local System  |          |
|      |                                                                                                    |                       | 🎇 XMDocumentRaster    | XMediusFA    | Started | Automatic    | Local System  |          |
|      |                                                                                                    |                       | 🎇 XMFaultTolerance    | XMediusFA    | Started | Automatic    | Local System  |          |
|      |                                                                                                    |                       | 🎇 XMFaxArchive        | XMediusFA    | Started | Automatic    | Local System  |          |
|      |                                                                                                    |                       | MFaxDriver 201        | XMediusFA    | Started | Automatic    | Local System  |          |
|      |                                                                                                    |                       | 🎇 XMFaxManager        | XMediusFA    | Started | Automatic    | Local System  |          |
|      |                                                                                                    |                       | SMProxy               | XMediusFA    | Started | Automatic    | Local System  |          |
|      |                                                                                                    |                       | 🎇 XMSMTPGateway       | XMediusFA    | Started | Automatic    | Local System  |          |
|      |                                                                                                    |                       | 🎇 XMXMLGateway        | XMediusFA    | Started | Automatic    | Local System  |          |
|      |                                                                                                    |                       |                       |              |         |              |               | <b>•</b> |
|      |                                                                                                    | \Extended \Standard / |                       |              |         |              |               |          |
|      |                                                                                                    |                       |                       |              | j       |              | J             |          |
|      |                                                                                                    |                       |                       |              |         |              |               |          |

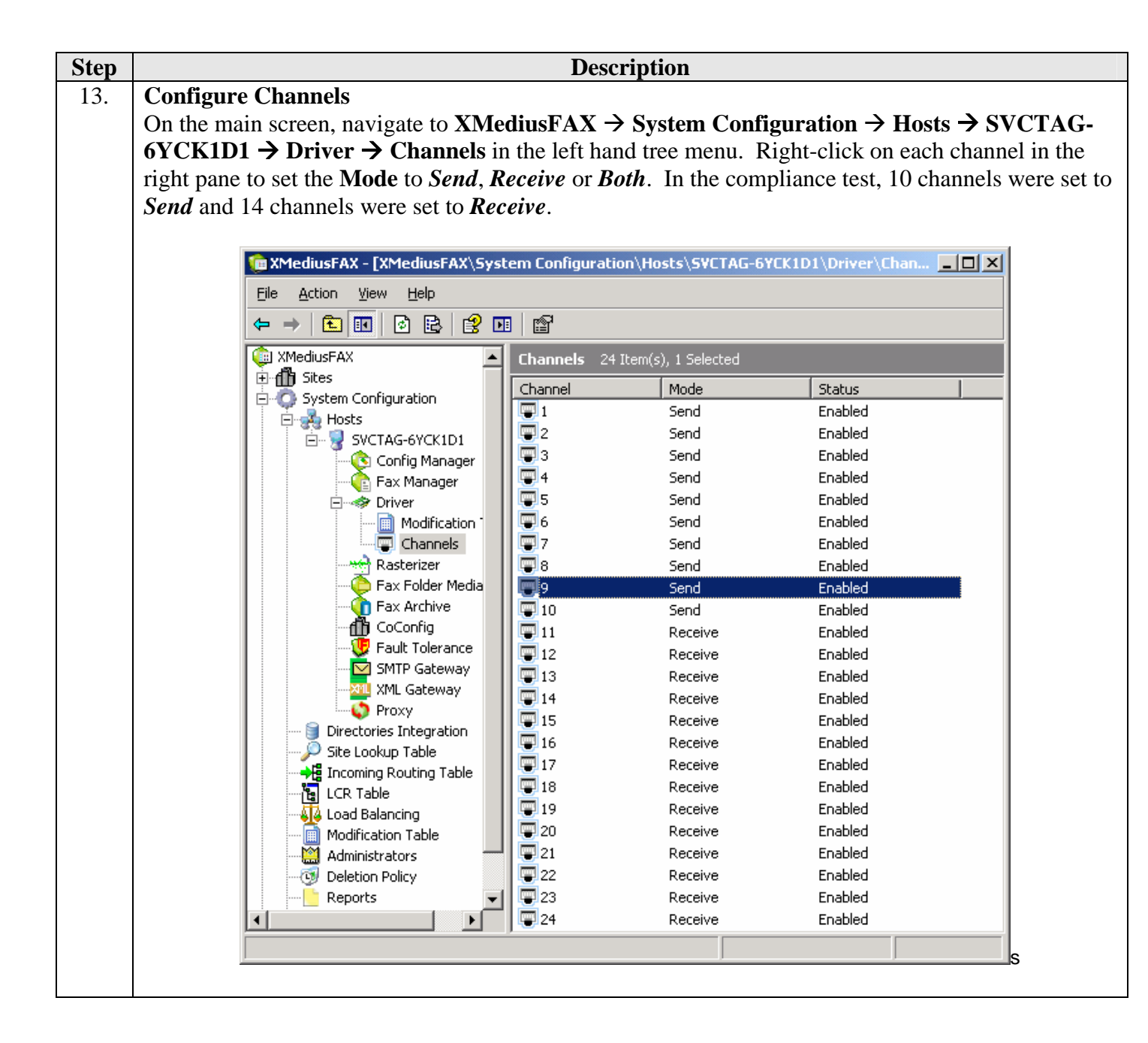

### 7. General Test Approach and Test Results

This section describes the compliance testing used to verify the interoperability of Sagem-Interstar XMediusFAX SP Edition with the Avaya SIP infrastructure (Communication Manager and SIP Enablement Services). This section covers the general test approach and the test results.

#### 7.1. General Test Approach

The general test approach was to make intra-site and inter-site fax calls to and from XMediusFAX. In the compliance test configuration Site B served as the main enterprise site and Site A served as a simulated PSTN or a remote enterprise site. Inter-site calls and simulated PSTN calls were made using SIP trunks or ISDN-PRI trunks between the sites. By using two Communication Managers and two port networks with one of the Communication Managers, fax calls across multiple TDM/IP hops were able to be tested. Faxes were sent with various page lengths, resolutions, and at various fax data speeds. For capacity testing, a 100 2-page faxes were continuously sent between the two XMediusFAX servers. Because the G350 has a limited DSP capacity, a G450 with the same configuration was used for the capacity testing. Serviceability testing included verifying proper operation/recovery from failed cables, unavailable resources, and Communication Manager and XMediusFAX restarts. Fax calls were also tested with different Avaya Media Gateway media resources to process the fax data. This included the TN2302 MedPro circuit pack, the TN2602 MedPro circuit pack in the Avaya G650 Media Gateway; and the integrated VoIP engine of the Avaya G350 Media Gateway.

#### 7.2. Test Results

XMediusFAX successfully passed compliance testing. The following observations were made during the compliance test:

- All the fax calls were established successfully with or without shuffling on. However, for those inter-site calls that have shuffling on and SIP trunks used between the two sites, the audio was not shuffled from end-to-end. Instead, Port Network 1 Medpro media resources were used in the audio path for those calls.
- To function properly XMediusFAX needs to have read/write privileges to the C:\Windows\temp folder. If McAfee VirusScan Enterprise is running on the Windows 2003 server, the C:\Windows\temp folder needs to be excluded from the scan list to make the folder readable and writeable by XMediusFAX.
- During the serviceability testing, the cable between the router and the Layer 2 switch that connected the XMediusFAX server was unplugged to simulate a network disruption. When the cable was plugged back in, inbound calls to the XMediusFAX were working. But outbound calls from the XMediusFAX server did not work any more. This was because the Windows 2003 server, the XMediusFAX server ran on, still kept the old TCP socket. The XMediusFAX server can go back to normal by stopping and starting the XMediusFAX Driver service manually.

### 8. Verification Steps

The following steps may be used to verify the configuration:

- From the Avaya Communication Manager SAT, use the **status signaling-group** command to verify that the SIP signaling groups configured in **Step 9** of **Section 4** are in-service.
- From the Avaya Communication Manager SAT, use the **status trunk-group** command to verify that the SIP trunk group configured in **Section 4**, **Steps 10 11** is in-service.
- Verify that fax calls can be placed to/from XMediusFAX server at each site.
- From the Avaya Communication Manager SAT, use the **list trace tac** command to verify that fax calls are routed to the expected trunks.
- From the Avaya Communication Manager SAT, use the **status trunk group** command to identify the trunk used for a particular call and then use the **status trunk group/member** command to verify the audio path of the call.

# 9. Conclusion

These Application Notes describe the procedures required to configure the Sagem-Interstar XMediusFAX Service Provider (SP) Edition to interoperate with Avaya SIP infrastructure (Communication Manager and SIP Enablement Services). The Sagem-Interstar XMediusFAX SP Edition successfully passed compliance testing with the observations documented in **Section 7.2**.

### **10.** Additional References

- [1] Avaya Aura<sup>™</sup> Communication Manager Feature Description and Implementation, Doc # 555-245-205, May 2009.
- [2] Administering Avaya Aura<sup>™</sup> Communication Manager, Doc # 03-300509, May 2009.
- [3] SIP support in Avaya Aura<sup>™</sup> Communication Manager Running on the Avaya S8xxx Servers, Doc # 555-245-206, May 2009.
- [4] Administering Avaya Aura<sup>TM</sup> SIP Enablement Services on the Avaya S8300 Server, Doc # 03-602508, May 2009.
- [5] Sagem-Interstar XMediusFAX Administrator Guide, November 2009
- [6] Sagem-Interstar XMediusFAX Installation and Maintenance Guide, November 2009
- [7] Sagem-Interstar XMediusFAX User Guide, November 2009

Product documentation for Avaya products may be found at <u>http://support.avaya.com</u>.

Documentation for XMediusFAX version 6.5 may be found at <u>www.sagem-interstar.com</u>.

#### ©2010 Avaya Inc. All Rights Reserved.

Avaya and the Avaya Logo are trademarks of Avaya Inc. All trademarks identified by <sup>®</sup> and <sup>™</sup> are registered trademarks or trademarks, respectively, of Avaya Inc. All other trademarks are the property of their respective owners. The information provided in these Application Notes is subject to change without notice. The configurations, technical data, and recommendations provided in these Application Notes are believed to be accurate and dependable, but are presented without express or implied warranty. Users are responsible for their application of any products specified in these Application Notes.

Please e-mail any questions or comments pertaining to these Application Notes along with the full title name and filename, located in the lower right corner, directly to the Avaya DevConnect Program at devconnect@avaya.com.